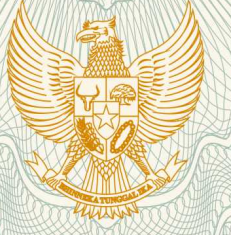

# REPUBLIK INDONESIA KEMENTERIAN HUKUM DAN HAK ASASI MANUSIA

# SURAT PENCATATAN CIPTAAN

Dalam rangka pelindungan ciptaan di bidang ilmu pengetahuan, seni dan sastra berdasarkan Undang-Undang Nomor 28 Tahun 2014 tentang Hak Cipta, dengan ini menerangkan:

Nomor dan tanggal permohonan

: EC00201946409, 17 Juli 2019

Pencipta

Nama

5

Alamat

Kewarganegaraan

**Pemegang Hak Cipta** 

Nama Alamat

V

Kewarganegaraan Jenis Ciptaan

Judul Ciptaan

Tanggal dan tempat diumumkan untuk pertama kali di wilayah Indonesia atau di luar wilayah Indonesia

Jangka waktu pelindungan

Nomor pencatatan

Yoseph Tajul Arifin, Rahmat Hidayat, , dkk

Kampung Paburan No. 56 RT. 003/008 Kel. Pabuaran Kec. Bojonggede , Bogor, Jawa Barat, 16921 T.

Indonesia

# Yoseph Tajul Arifin, Rahmat Hidayat, , dkk

Kampung Paburan No. 56 RT. 003/008 Kel. Pabuaran Kec. Bojonggede, Bogor, 8, 16921

Indonesia

:

# Program Komputer

Sistem Informasi Rekap Surat Masuk (Data Bezetting)

3 Januari 2018, di Jakarta

Berlaku selama 50 (lima puluh) tahun sejak Ciptaan tersebut pertama kali dilakukan Pengumuman.

adalah benar berdasarkan keterangan yang diberikan oleh Pemohon. Surat Pencatatan Hak Cipta atau produk Hak terkait ini sesuai dengan Pasal 72 Undang-Undang Nomor 28 Tahun 2014 tentang Hak Cipta.

000146701

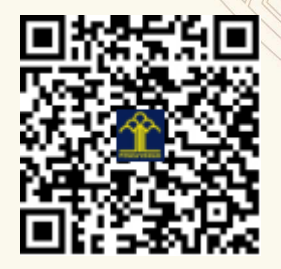

a.n. MENTERI HUKUM DAN HAK ASASI MANUSIA DIREKTUR JENDERAL KEKAYAAN INTELEKTUAL

> Dr. Freddy Harris, S.H., LL.M., ACCS. NIP. 196611181994031001

## LAMPIRAN PENCIPTA

| No | Nama                | Alamat                                                                                        |
|----|---------------------|-----------------------------------------------------------------------------------------------|
| 1  | Yoseph Tajul Arifin | Kampung Paburan No. 56 RT. 003/008 Kel. Pabuaran Kec. Bojonggede                              |
| 2  | Rahmat Hidayat      | Kampung Sindangkarsa RT. 002/004 Kel. Sukamaju Baru Kec. Tapos                                |
| 3  | Siti Marlina        | Jalan Basuki Rahmat No. 62 RT. 001/003 Kel. Pondok Bambu Kec. Duren Sawit Jakarta Timur       |
| 4  | Norma Yunita        | Rawa Buaya RT. 001/001 Kel. Rawa Buaya Kec. Cengkareng Jakarta Barat                          |
| 5  | Riska Aryanti       | Kampung Kebon Buah RT. 001/006 Kel. Cikampek Barat Kec. Cikampek Karawang                     |
| 6  | Titik Misriati      | Vila Mutiara Gading 3 Zona Verona Blok C. 02 No. 20 RT. 005/020 Kel.<br>Kebalen Kec. Babelan  |
| 7  | Taufik Baidawi      | Perumahan Cahaya Garuda Recidence Kav. 31 RT. 001/007 Kel. Bojongsari<br>Baru Kec. Bojongsari |
| 8  | Kartika Yuliantari  | Vila Nusa Indah Blok T. 4/17 RT. 001/019 Kel. Bojong Kulir Kec. Gunung Putri                  |
| 9  | Andi Saryoko        | Duren Sawit No. 17 RT. 003/005 Kel. Duren Sawit Kec. Duren Sawit Jakarta Timur                |
| 10 | Wahyudin            | Jalan Prof. Dr. Soepomo No. 43 RT. 004/004 Kel. Buaran Indah Kec.<br>Tangerang Kota           |
| 11 | Nurvi Oktiani       | Tabek Gadang Jorong Sitapung Kel. Balai Gurah Kec. Ampek Angkek Padang                        |

# LAMPIRAN PEMEGANG

| No | Nama                | Alamat                                                                                              |
|----|---------------------|----------------------------------------------------------------------------------------------------|
| 1  | Yoseph Tajul Arifin | Kampung Paburan No. 56 RT. 003/008 Kel. Pabuaran Kec. Bojonggede                                    |
| 2  | Rahmat Hidayat      | Kampung Sindangkarsa RT. 002/004 Kel. Sukamaju Baru Kec. Tapos                                      |
| 3  | Siti Marlina        | Jalan Basuki Rahmat No. 62 RT. 001/003 Kel. Pondok Bambu Kec. Duren Sawit Jakarta Timur             |
| 4  | Norma Yunita        | Rawa Buaya RT. 001/001 Kel. Rawa Buaya Kec. Cengkareng Jakarta Barat                                |
| 5  | Riska Aryanti       | Kampung Kebon Buah RT. 001/006 Kel. Cikampek Barat Kec. Cikampek Karawang                           |
| 6  | Titik Misriati      | Vila Mutiara Gading 3 Zona Verona Blok C. 02 No. 20 RT. 005/020 Kel.<br>Kebalen Kec. Babelan Bekasi |
| 7  | Taufik Baidawi      | Perumahan Cahaya Garuda Recidence Kav. 31 RT. 001/007 Kel. Bojongsari<br>Baru Kec. Bojongsari Depok |
| 8  | Kartika Yuliantari  | Vila Nusa Indah Blok T. 4/17 RT. 001/019 Kel. Bojong Kulir Kec. Gunung<br>Putri Bogor               |
| 9  | Andi Saryoko        | Duren Sawit No. 17 RT. 003/005 Kel. Duren Sawit Kec. Duren Sawit Jakarta Timur                      |
| 10 | Wahyudin            | Jalan Prof. Dr. Soepomo No. 43 RT. 004/004 Kel. Buaran Indah Kec.<br>Tangerang Kota Tangerang       |
| 11 | Nurvi Oktiani       | Tabek Gadang Jorong Sitapung Kel. Balai Gurah Kec. Ampek Angkek<br>Padang                           |

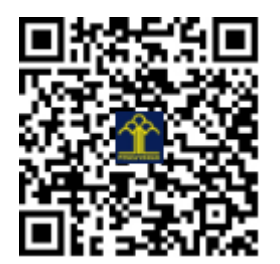

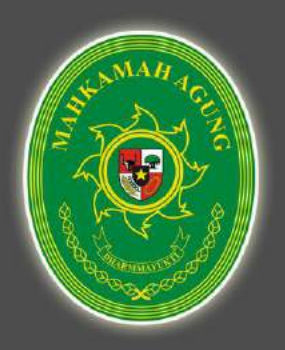

# **USER GUIDE**

Penggunaan Aplikasi Sistem Informasi Rekap Surat Masuk Pada Bagian Data dan Informasi Tenaga Teknis Badan Peradila Umum Mahkamah Agung Republik Indonesia

# **BEZETTING V.5**

#### KATA PENGANTAR

Buku Petunjuk ini disusun untuk memberikan informasi bagi pengguna sistem mengenai teknis penggunaan aplikasi Sistem Informasi Rekap Surat Masuk (Data Bezetting) yang di kelola oleh Bagian Data dan Informasi Tenaga Teknis Badan Peradilan Umum Mahkamah Agung Republik Indonesia.

Dengan berpedoman pada buku petunjuk teknis ini diharapkan penguna sistem dalam hal ini operator perekap surat dan yang berwenang mengakses data pada aplikasi ini dapat memahami alur pada sistem, pendataan ajuan dan pelaporan data yang disajikan per tiga bulan, per enam bulan dan penyajian data per tahun.

Semoga dengan membaca panduan penggunaan aplikasi pada buku petunjuk ini dapat memenuhi harapan dalam proses pemenuhan laporan data surat (data bezetting) yang secara berkala dilakukan pada Bagian Data dan Informasi Tenaga Teknis Badan Peradilan Umum Mahkamah Agung Republik Indonesia.

Jakarta,

Tim Penyusun

### DAFTAR ISI

| KATA PENGANTAR                      | 2  |
|-------------------------------------|----|
| DAFTAR ISI                          | 3  |
| I. APLIKASI PENGOLAH DATA BEZETTING | 4  |
| II. INSTALASI APLIKASI              | 4  |
| III. MENGELOLA DATA BEZETTING       | 7  |
| IV. MENGAKSES HALAMAN USER          | 23 |

#### I. APLIKASI PENGOLAH DATA BEZETTING

Aplikasi pengolah, perekap dan dokumentasi data (bezetting) adalah suatu sistem bebrasis website yang digunakan untuk melakukan perekapan surat masuk mengenai data formasi pegawai terkini pada Badan Peradila Umum Mahkamah Agung Republik Indonesia dengan sumber data dari beberapa Pengadilan Tinggi (PT) dan Pengadilan Negeri (PN) di seluruh Indonesia.

Aplikasi dibangun berdasarkan kebutuhan pelaporan dan penyajian data yang dilakukan dalam rentang waktu per tiga bulan (tri wulan), per enam bulan dan per tahun oleh Badan Peradilan Umum Republik Indonesia.

Sistem berbasis website ini dapat dijalankan pada jaringan lokal maupun jaringan online tergantung dari kebutuhan penyajian datanya, sedangkan dalam melakukan pengakasesan aplikasinya dapat dengan mudah dilakukan melalui web browser baik pada personal komputer ataupun pada smartphone.

#### II. INSTALASI APLIKASI

Sebelum aplikasi dapat digunakan, terlebih dahulu aplikasi harus melalui tahapan instalasi dengan memenuhi beberapa kebutuhan, diantaranya:

#### A. KEBUTUHAN

- 1. Kebutuhan Software (Client dan Server)
  - XAMPP 7.1.21 (Apache, MyQSL dan PHP Versi 7)
  - Google Chrome

#### 2. Kebutuhan System (Client/Server)

- a. Kebutuhan Perangkat Keras
- Prosesor : Core i3
- Ram : 2/4 GB
- HDD : 80/160/250 GB
- b. Kebutuhan Perangkat Lunak
  - Operating System : Windows 7

#### **B. INSTALASI APLIKASI**

#### 1. Instalasi Aplikasi

Setelah Software XAMPP terpasang pada perangkat komputer (local server) selanjutnya tempatkan file aplikasi pada folder XAMPP/HTDOCS/NAMA\_FOLDER\_APLIKASI.

| 📊 📝 📊 🖵 🛛 htd        | locs    |                         |       |                  |                    |          |   | ×   |
|----------------------|---------|-------------------------|-------|------------------|--------------------|----------|---|-----|
| File Home            | Share   | View                    |       |                  |                    |          |   | • 🕐 |
| ← → ~ ↑ 📘            | C:\xamp |                         | erver |                  |                    |          | G | δ   |
| 💻 Desktop            | * ^     | Name                    |       | Date modified    | Туре               | Size     |   | ^   |
| 🖊 Downloads          | *       | ci-app                  |       | 05/03/2019 19.03 | File folder        |          |   |     |
| 🔮 Documents          | *       | dashboard               |       | 11/02/2019 14.39 | File folder        |          |   |     |
| Pictures             | *       | datinApp                |       | 20/06/2019 16.54 | File folder        |          |   |     |
| нкі                  | *       | 📊 datinApp V.5 Beta     |       |                  | File folder        |          |   |     |
|                      |         | fa2aloevera             | Folde | er Aplikasi      | File folder        |          |   |     |
| i OneDrive           |         | 📊 img                   |       |                  | File folder        |          |   |     |
| 💻 This PC            |         | IppmApp                 |       | 28/03/2019 12.13 | File folder        |          |   |     |
| 3D Objects           |         | rekap                   |       | 28/05/2019 19.38 | File folder        |          |   |     |
| - Deskton            |         | 📊 shop.fafaaloevera     |       | 13/06/2019 11.21 | File folder        |          |   |     |
|                      |         | d Template              |       | 13/03/2019 14.42 | File folder        |          |   |     |
| Documents            |         | uher                    |       | 11/02/2019 17.16 | File folder        |          |   |     |
| 🕹 Downloads          |         | webalizer               |       | 11/02/2019 14.39 | File folder        |          |   |     |
| Music                |         | 🚽 xampp                 |       | 11/02/2019 14.39 | File folder        |          |   |     |
| Pictures             |         | applications.html       |       | 18/01/2019 16.44 | Chrome HTML Do     | 4 KB     |   |     |
| 📱 Videos             |         | 🔬 bitnami.css           |       | 27/02/2017 16.36 | Cascading Style S  | 1 KB     |   |     |
| 📇 Local Disk (C:)    | ) ~     | 🗮 datinApp V.5 Beta.zip |       | 15/02/2019 19.42 | WinRAR ZIP archive | 5.566 KB |   | ¥   |
| 22 items   1 item se | lected  |                         |       |                  |                    |          |   | 1   |

Gambar 1. File Aplikasi

#### 2. Menjalankan Services Apache, Php dan MySQL

Selanjutnya jalankan XAMPP CONTROL PANEL untuk menjalankan services Apache, Php dan MySQL. Dengan menyalakan services tersebut maka secara otomatis akan menjalankan local server pada perangkat komputer.

| XAMPP                                                                | Control Par                                                      | nel v3.2.2. [Compiled: Nov 12th                                                                                                    | 2015]                                                           |       | -      | n x  | 🔀 XAMPI                                      | Control Par                                | nel v3.2.2 [ Com                                     | piled: Nov 12th                                                         | 2015]                                 |        | -      |     | ×  |
|----------------------------------------------------------------------|------------------------------------------------------------------|----------------------------------------------------------------------------------------------------|-----------------------------------------------------------------|-------|--------|------|----------------------------------------------|--------------------------------------------|------------------------------------------------------|-------------------------------------------------------------------------|---------------------------------------|--------|--------|-----|----|
| 8                                                                    | XAM                                                              | MPP Control Panel v3                                                                                                    | .2.2                                                            |       |        |      | 8                                            | XAI                                        | MPP Contr                                            | ol Panel v3                                                             | .2.2                                  |        |        |     |    |
| Service                                                              | Module                                                           | PID(s) Port(s)                                                                                                    | Actions                                                         |       |        |      | Service                                      | Module                                     | PID(s)                                               | Port(s)                                                                 | Actions                               |        |        |     |    |
|                                                                      | Apache                                                           |                                                                                                    | Start                                                           | Admin | Config | Logs |                                              | Apache                                     | 6960<br>8132                                         | 80, 443                                                                 | Stop                                  | Admin  | Config | Log | 15 |
|                                                                      | MySQL                                                            |                                                                                                    | Start                                                           | Admin | Config | Logs |                                              | NySOL.                                     | 11032                                                | 3306                                                                    | Stop                                  | Admin  | Config | Log | 18 |
|                                                                      | FieZila                                                          |                                                                                                    | Start                                                           | Admin | Config | Logs |                                              | FieZile                                    |                                                      |                                                                         | Start                                 | Actmen | Config | Log | ja |
|                                                                      | Mercury                                                          |                                                                                                    | Start                                                           | Admin | Contig | Logs |                                              | Mercury                                    |                                                      |                                                                         | Slart                                 | Admin  | Config | Log | 15 |
|                                                                      | Tomcat                                                           |                                                                                                    | Start                                                           | Admis | Config | Loga |                                              | Tomcat                                     |                                                      |                                                                         | Start                                 | Admit  | Config | Log | s  |
| 08 15 34<br>08 15 34<br>08 15 34<br>11 26 59<br>11 27 00<br>11 27 01 | [mysql]<br>[Apache]<br>[mysql]<br>[mysql]<br>[Mysql]<br>[Apache] | Attempting to start MySQ<br>Status change detected<br>Status change detected<br>Attempting to stop MySQ<br>Status change detected.<br>Attempting to stop Apach | L app<br>running<br>running<br>L app<br>stopped<br>e (PID: 1557 | 6)    |        | ·    | 11.28.05<br>11.28.05<br>11.28.09<br>11.28.09 | [Apache]<br>[Apache]<br>[mysql]<br>[mysql] | Attempting<br>Status cha<br>Attempting<br>Status cha | to start Apach<br>inge detected:<br>i to start MySQ<br>inge detected: i | e app<br>running<br>1. app<br>running |        |        |     |    |

Gambar 2. XAMPP Control Panel

#### 4. Instalasi Database

Untuk proses instalasi database dapat dilakukan melalui halaman browser dengan mengetikkan url http://localhost/phpmyadmin maka browser akan menampilkan halaman index dari Database Management System (DBMS) MySQL, berupa PhpMyadmin.

|                 | 444 × +                                                                                                    |                                                                                                    |  |  |  |  |  |  |  |  |  |
|-----------------|----------------------------------------------------------------------------------------------------|----------------------------------------------------------------------------------------------------|--|--|--|--|--|--|--|--|--|
| + · C & 0 .     | salbook, ph prog.a.bron/                                                                                   | a 1 • • • • • • •                                                                                                    |  |  |  |  |  |  |  |  |  |
| phpMuAdmin      | Charace Willing                                                                                            |                                                                                                    |  |  |  |  |  |  |  |  |  |
|                 | 👔 Basix data 📙 SQL 🤹 Status 🐔 Alun pungguna 🚔 Eispor 🚆 Impor 🎤 Pungaturan 📗 Replikesi 💿 Variabel 💌 Laturps |                                                                                                    |  |  |  |  |  |  |  |  |  |
| rerbaru Favorit | Rengeturan tamum                                                                                           | Server basis data                                                                                                    |  |  |  |  |  |  |  |  |  |
|                 | ≣ Penyorikan kenalai server 🤪 urfilmb4_uricode_d 🔹                                                         | Server: 127.0.0.1 via TCPAP     Jents cenet: ManaDB     Konvini server: SSI: server (SSI: server)     Solution (SSI: server)                                                                                        |  |  |  |  |  |  |  |  |  |
|                 | Pengaturan tampilan                                                                                        | Versi protekt 10     Programs rectification                                                                                                    |  |  |  |  |  |  |  |  |  |
|                 | 🔊 Batasa - Language 🤬 🛛 Bahasa Indonesia - Indonesian 🔹                                                    | <ul> <li>Kampulan kanskter server, UTF-8 Unicede (ur8)</li> </ul>                                                                                                    |  |  |  |  |  |  |  |  |  |
|                 | 🐠 Tesear panahomane •                                                                                      | Server web                                                                                                    |  |  |  |  |  |  |  |  |  |
|                 | • Usuphinadi 62% •                                                                                         | Apache2 431 (Wh32) OpenSSL11.1 is PHPT3.1     Veri Mise basis data: Bengoi – systex 5 0 17-6er - 20150487 -<br>Bit die behöhet = 201525 sect 1177/3315136eed 5     Externa PHP mysB carl meaning     Vera PHP 7.3.1 |  |  |  |  |  |  |  |  |  |
|                 | · Kurnar                                                                                                   |                                                                                                    |  |  |  |  |  |  |  |  |  |

Gambar 3. PhpMyadmin

Selanjutnya membuat database baru untuk aplikasi Pengolah Data Bezetting dengan cara klik menu basis data – ketik nama database – klik tombol buat database atau dapat juga melalui menu pada side bar kiri dengan mengklik menu "Baru" pada menu paling atas.

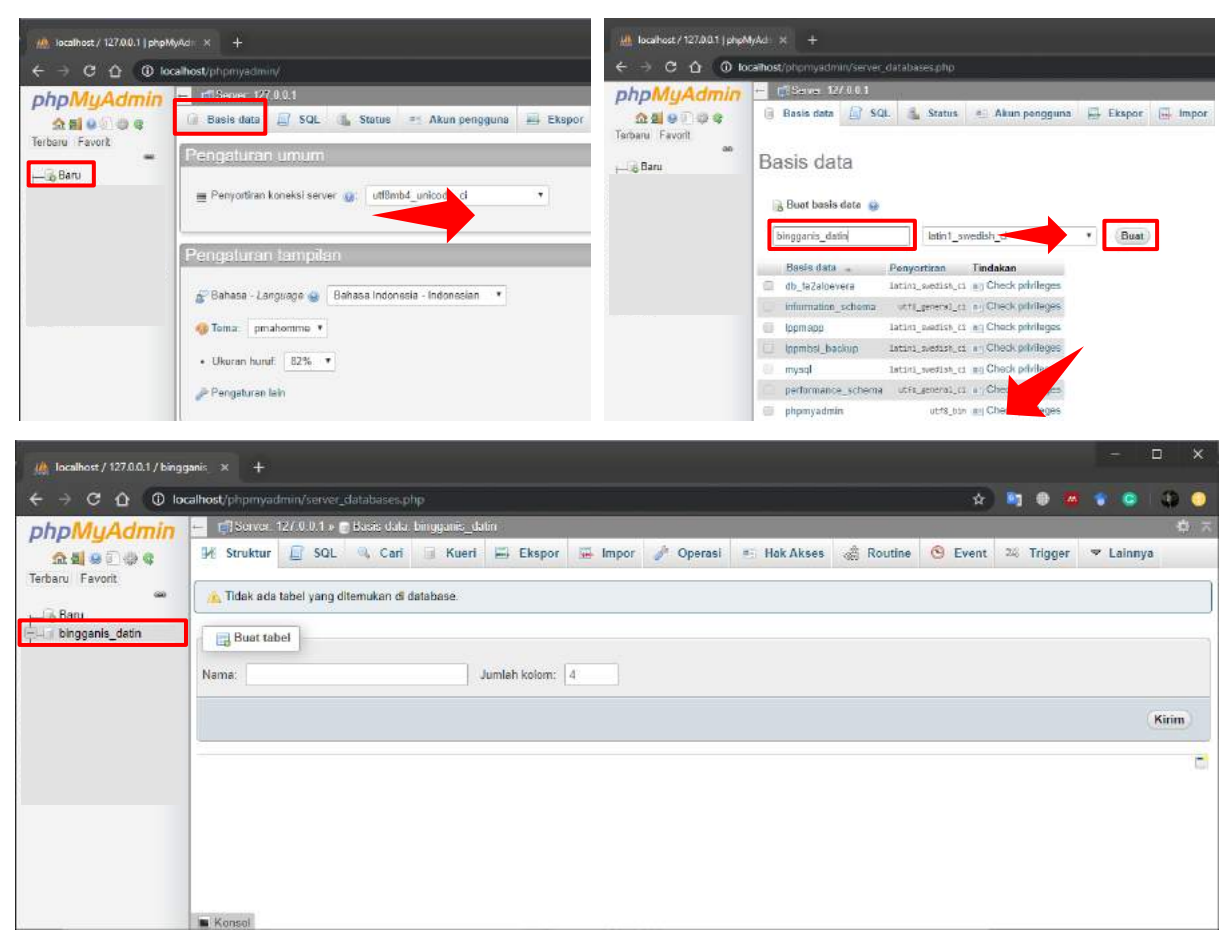

Gambar 4. Membuat Database Bezetting

Setelah Database terbentuk, dilajutkan dengan melakukan import database yang ada pada folder **datinApp/bezetting/backup\_restore/database/bingganis\_datin\_reset.sql**, melalui menu import – browse file – pilih file databasenya – klik tombol kirim. Maka seluruh table secara otomatis akan terinput kedalam database.

| 🏨 localhost / 127.0.0.1 / bings | anic, x +                                                                               |              |           | ×  |
|---------------------------------|-----------------------------------------------------------------------------------------|--------------|-----------|----|
|                                 | alhost/phpmyadmin/server_databases.php 🖇 🖇                                              | ) 🖬 🛛 🗖      |           |    |
| phpMuAdmin                      | 🛶 👘 Server. 127.0.0.1 » 👩 Basis dala: bingganis_dalin                                   |              | \$        | 1< |
| 요 최 용 ① ☆ Q<br>Terbaru Favorit  | 🖟 Struktur 📴 SQL 🔍 Cari 📑 Kueri 🚍 Ekspor 🐺 Impor 🧪 Operasi 🎫 Hak Akses 🚓 Routine 🙁 Even | t 24 Trigger | ♥ Lainnya |    |
| ao<br>Trais Bani                | 🚴 Tidak ada tabel yang diterset database.                                               |              |           |    |
| 📮 🗐 bingganis_datin             | Buat tabel                                                                              |              |           |    |
|                                 | Nama: Jumlah kolom: 4                                                                   |              |           |    |
|                                 |                                                                                         |              | (Kirim)   |    |
|                                 |                                                                                         |              |           |    |
|                                 |                                                                                         |              |           |    |
|                                 |                                                                                         |              |           |    |
|                                 |                                                                                         |              |           |    |
|                                 |                                                                                         |              |           |    |

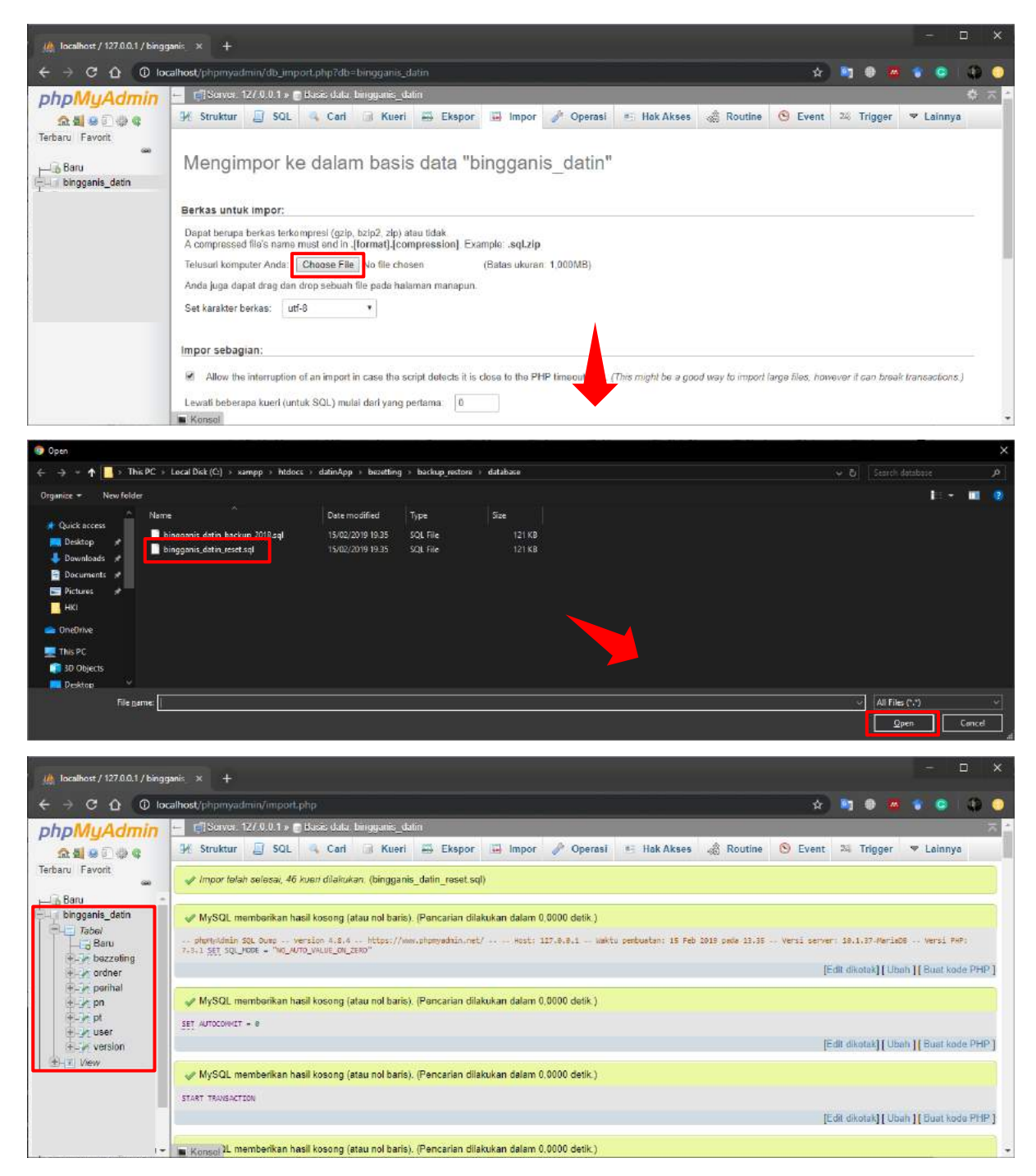

Gambar 5. Import Database Bezetting

#### **III. MENGELOLA DATA BEZETTING**

Pemaparan dibawah ini akan dijelaskan mengenai cara mengakses, mengelola, membaca sekaligus menampilkan report dari pengelolaan, perekapan serta dokumentasi surat masuk (bezetting) pada Bagian Data dan Informasi Tenaga Teknis Badan Peradilan Umum Republik Indonesia melalui halaman operator

#### A. HALAMAN OPERATOR

#### 1. Login Operator

Untuk mengakses halaman login operator ini dapat dilakukan dengan mengetikkan url <u>http://localhost/datinApp/bz\_admin/</u>. Lalu masukkan Username (email) dan Password Operator.

| BEZETTING   Log in x + |                            |         |          | -   |    | ×     |
|------------------------|----------------------------|---------|----------|-----|----|-------|
| C -> C L               |                            |         | ¥ •] • • | • • | 40 | 7(8)) |
|                        |                            |         |          |     |    |       |
|                        | <b>Admin</b> BEZE          | TTING   |          |     |    |       |
|                        |                            |         |          |     |    |       |
|                        | 0                          |         |          |     |    |       |
|                        |                            |         |          |     |    |       |
|                        | Sign in to start yours     | ession  |          |     |    |       |
|                        | Email                      | 2       |          |     |    |       |
|                        | Password                   |         |          |     |    |       |
|                        | Gunakan Email dan Password | Sign In |          |     |    |       |
|                        |                            |         |          |     |    |       |

Gambar 6. Halaman Login Operator

#### 2. Dashboard Operator

| BEZETTING. V5    |            |       |         |            |                                  |                                                                               |                                                                       |                               | 👸 Dwi Yusrini |
|------------------|------------|-------|---------|------------|----------------------------------|-------------------------------------------------------------------------------|-----------------------------------------------------------------------|-------------------------------|---------------|
|                  | 1          |       |         |            |                                  | 📌 Selamat Dat                                                                 | ang.                                                                  |                               |               |
| # BERANDA        |            |       |         | Η          | i                                | Pada Aplikasi BEZET<br>Ini Adalah Aplikasi Sistem<br>bagian Data dan Informas | 'TING, V5<br>Informasi Perekapan Data 3<br>I Tenaga Teknis Badan Pera | Surat, pada<br>dilan Umum     |               |
| 😋 DATA SURAT     | ŝ          |       |         |            |                                  |                                                                               |                                                                       |                               |               |
| CETTING DATABASE | <b>6</b> 0 |       |         |            |                                  | ۷                                                                             |                                                                       |                               |               |
| Reset Database   |            |       |         |            |                                  | Author: Dwi Yusrini, S.Ko                                                     | <b>m.</b>                                                             |                               |               |
| VELOAR DETEN     |            |       |         |            |                                  | Designed by: Yoseph Tidul Ailli                                               | n, H.Kom.                                                             |                               |               |
| 📵 Sign Out       |            |       |         | DATA GR    | AFIK REKAP SU                    | IRAT                                                                          | =                                                                     | <b>III</b> KATEGORI SURAT     |               |
|                  |            | 500   |         | anniperior | Sauce and Saucery Society        |                                                                               |                                                                       | KATEGORI                      | JUMLAH AJUAN  |
|                  |            | 400   |         |            |                                  |                                                                               |                                                                       | Laporan                       | 101 Ajuan     |
|                  |            |       |         |            |                                  |                                                                               |                                                                       | Bezetting                     | 400 Ajuan     |
|                  | 2          | 300 — |         |            |                                  |                                                                               |                                                                       | Daftar Urut Kepangkatan (DUK) | 89 Ajuan      |
|                  | Vali       | 200   |         |            |                                  |                                                                               |                                                                       | Daftar Urut Senioritas (DUS)  | 4 Ajuan       |
|                  |            |       |         |            |                                  |                                                                               |                                                                       | Lainnya                       | 17 Aluan      |
|                  |            | 100   |         |            |                                  |                                                                               |                                                                       |                               |               |
|                  |            | 0     | Laporan | Bezetting  | Daftar Urut<br>Kepangkatan (DUK) | Daftar Urur Senioritas<br>(DUS)                                               | Lainnya<br>Highthart.com                                              |                               |               |

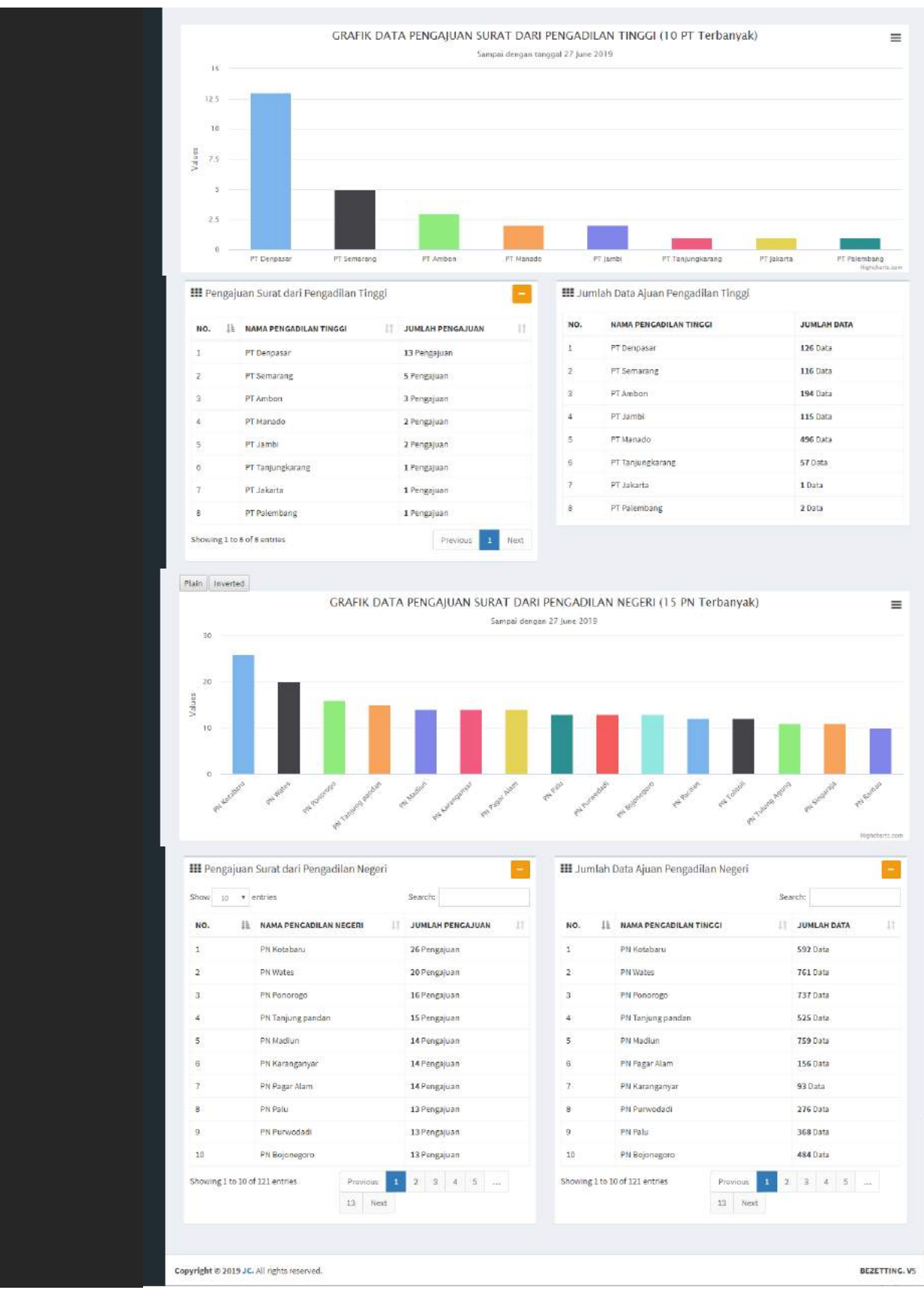

Gambar 7. Halaman Dashboard Operator

#### 3. Menu Operator

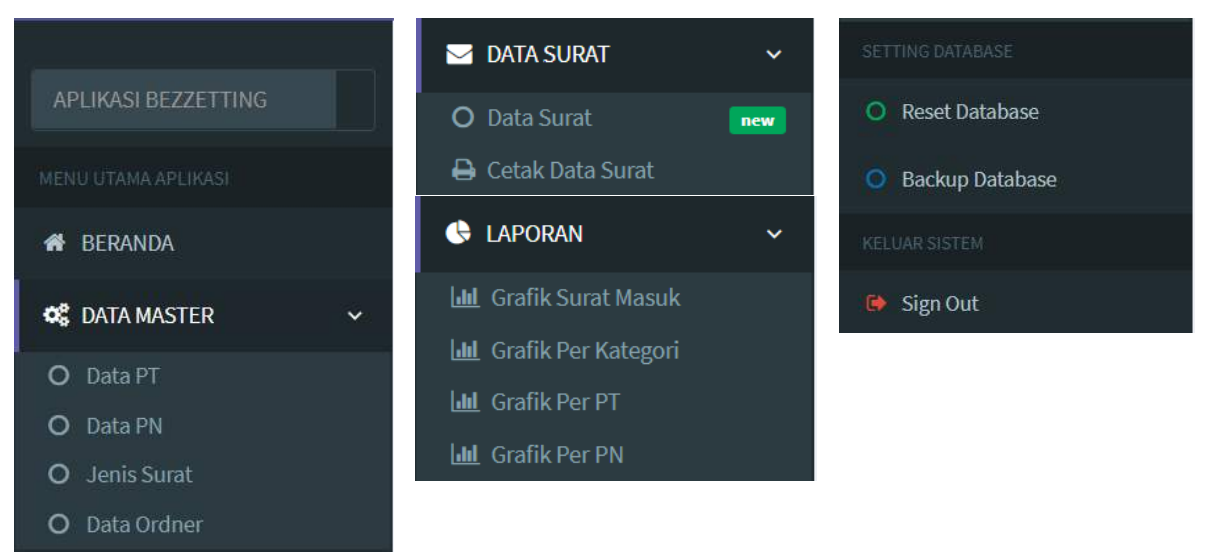

Gambar 8. Menu Dashboard Operator

#### **B. MENGELOLA DATA MASTER**

#### 1. Mengelola Data Master Pengadilan Tinggi

Untuk mengakses data Master Pengadilan Tinggi dilakukan dengan mengklik menu dropdown pada side bar menu **Data Master** sebelah kiri – dan pilih menu **Data PT.** 

| BEZETTING. V5       | < +                |                    |                        |    |       |     | 122    |            | ×  |
|---------------------|--------------------|--------------------|------------------------|----|-------|-----|--------|------------|----|
| ← → C ☆ ③ localhost | /datinApp/bz_admii | n/home.php?page=pt |                        | t. |       | • 4 | 8 🔹 (  | S   Ø      |    |
| BEZETTING. V5       | =                  |                    |                        |    |       |     | 1      | Dwi Yusrir | ni |
| APLIKASI BEZZETTING | DATA PENGA         | DILAN TINGGI       |                        |    |       |     | _      | -          |    |
| MENU UTAMA APLIKASI |                    |                    |                        |    |       |     |        | DATA PT    |    |
| 🖀 BERANDA           | Show 10 🔻          | entries            |                        |    | Searc | h:  |        |            |    |
| 📽 DATA MASTER 🛛 🗸   | NO. Jà             | KODE PT            | NAMA PENGADILAN TINGGI | 11 | Edit  | 11  | Hapus  | 11         |    |
| O Data PT           | 1                  | PT025              | PT Ambon               |    | Edit  |     | Delete |            |    |
| O Data PN           | 2                  | PT010              | PT Bandung             |    | Edit  |     | Delete |            |    |
| O Jenis Surat       | 3                  | PT029              | PT Bangka Belitung     |    | Edit  |     | Delete |            |    |
| O Data Ordner       | 4                  | PT014              | PT Banjarmasin         |    | Edit  |     | Delete |            |    |
| 🖂 DATA SURAT 🧹 🤇    | 5                  | PT028              | PT Banten              |    | Edit  |     | Delete |            |    |
| 👶 LAPORAN 🧹 <       | 6                  | PT007              | PT Bengkulu            |    | Edit  |     | Delete |            |    |
| SETTING DATABASE    | 7                  | PT022              | PT Denpasar            |    | Edit  |     | Delete |            | -  |

#### Gambar 9. View Data Pengadilan Tinggi

Untuk menambah data pengadilan tinggi, klik tombol **+DataPT** (Gambar 9) pada tampilan **View Data Pengadilan Tinggi** – Selanjutnya **Isi data PT** dan klik tombol **Simpan Data** Untuk Menyimpan Data PT. Proses simpan berhasil, maka halaman akan di arahkan kembali kepada tampilan **View Data Pengadilan Tinggi** 

| BEZETTING. V5         | ×        | +                                     |                       |      |    |   |   | 122 |         | ×    | \$ |
|-----------------------|----------|---------------------------------------|-----------------------|------|----|---|---|-----|---------|------|----|
|                       | calhost/ | 'datinApp/bz_admin/home.php?page=pt_i |                       | ☆    | 23 | ۲ | M | *   | 9   4   |      |    |
| BEZETTING. V5         | 5        | =                                     |                       |      |    |   |   | Ø   | Dwi Yus | rini |    |
| APLIKASI BEZZETTING   |          | DATA ORDNER                           |                       |      |    |   |   |     | -       |      |    |
| MENU UTAMA APLIKASI   |          |                                       |                       |      |    |   |   |     |         |      |    |
| # BERANDA             |          | NAMA PENGADILAN TINGGI                | Nama Pengadilan Tingg | -max |    |   |   |     |         | ]    |    |
| 📽 DATA MASTER         |          |                                       | SIMPAN DATA           |      |    |   |   |     |         |      |    |
| 🔁 DATA SURAT          | <        |                                       |                       |      |    |   |   |     |         |      |    |
| 🕏 LAPORAN             | <        |                                       |                       |      |    |   |   |     |         |      |    |
| SETTING DATABASE      |          |                                       |                       |      |    |   |   |     |         |      |    |
| • Create New Database |          |                                       |                       |      |    |   |   |     |         |      |    |
| Restore Database      |          |                                       |                       |      |    |   |   |     |         |      |    |
| Backup Database       |          |                                       |                       |      |    |   |   |     |         |      | +  |

Gambar 10. Input Data Pengadilan Tinggi

Untuk mengubah/edit data pengadilan tinggi, klik menu **Edit** pada tampilan **View Data Pengadilan Tinggi** (Gambar 9) – Selanjutnya **Ubah data PT** dan klik tombol **Simpan Data** Untuk Menyimpan Perubahan Data PT. Proses update berhasil, maka halaman akan di arahkan kembali kepada tampilan **View Data Pengadilan Tinggi** 

| BEZETTING. V5                                           | ()+                                            | - 🗆 X         |
|---------------------------------------------------------|------------------------------------------------|---------------|
| $\leftarrow$ $\rightarrow$ C $\triangle$ (i) localhost, | /datinApp/bz_admin/home.php?page=pt_e&id=PT025 | * 🛤 🖷 🖉 🐨 🗊 🗄 |
| BEZETTING. V5                                           | =                                              | 😥 Dwi Yusrini |
| APLIKASI BEZZETTING                                     | DATA PENGADILAN TINGGI                         | -             |
| MENU UTAMA APLIKASI                                     |                                                |               |
| 🖀 BERANDA                                               | NAMA DENCADILAN TINCCI                         |               |
| 🗱 DATA MASTER 🛛 <                                       | PT Ambo                                        | n             |
| 🔄 DATA SURAT 🛛 🔇                                        | SIMPAN DATA                                    |               |
| 🔄 LAPORAN 🛛 🔍 <                                         |                                                |               |
| SETTING DATABASE                                        |                                                |               |
| • Create New Database                                   |                                                |               |
| O Restore Database                                      |                                                |               |
| O Backup Database                                       |                                                | *             |

Gambar 11. Edit Data Pengadilan Tinggi

Untuk menghapus data pengadilan tinggi, klik menu **Delete** pada tampilan **View Data Pengadilan Tinggi** (Gambar 9), maka secara otomatis data akan dihapus dari database. Proses hapus data berhasil, maka halaman akan di arahkan kembali kepada tampilan **View Data Pengadilan Tinggi** 

#### 2. Mengelola Data Master Pengadilan Negeri

Untuk mengakses data Master Pengadilan Negeri dilakukan dengan mengklik menu dropdown pada side bar menu **Data Master** sebelah kiri – dan pilih menu **Data PN.** 

| BEZETTING. V5       |            |                  |                  |         |     |                            |      |                        |         |          | o x         |
|---------------------|------------|------------------|------------------|---------|-----|----------------------------|------|------------------------|---------|----------|-------------|
| < → C û 0           | localhost  | VdatinApp/bz_adn | nin/home.php?pa  | ge=pn   |     |                            |      |                        | 유 📴 4   | ) 🕷 🐨 🥥  | 100 1       |
| BEZETTING.          | <b>V</b> 5 |                  |                  |         |     |                            |      |                        |         | <b>R</b> | Dwi Yusrini |
| AFLIKASI BEZZETTINO |            | DATA PENG        | ADILAN NEGEI     | રા      |     |                            |      |                        |         |          | -           |
| BERANDA             |            | Show 10          | • entries        |         |     |                            |      |                        | Search: | +0/      | ATA PN      |
| 0 DATA MASTER       |            | NO. 11           | KODE PT          | KODE PN | -11 | NAMA PENGADILAN TINGGI     | - 11 | NAMA PENGADILAN NEGERI | Edit    | Hapus    |             |
| O Data PT           |            | 1                | PT029            | PN383   |     | PT Bangka Belitung         |      | 81.                    | Edit    | Delete   | 4           |
|                     |            | z                | PT018            | PN3ST   |     | PT Makasar                 |      | të                     | Edit    | Delete   |             |
|                     |            | 3                | PT027            | PN358   |     | PT Maluku Utara            |      | 5                      | Edit    | Delete   |             |
| O Data Ordner       |            | 4                | PT021            | PN359   |     | PT Manado                  |      | 25                     | Edit    | Delete   |             |
| DATA SURAT          |            | 5                | PT023            | PN360   |     | PT Mataram                 |      | 49                     | Edit    | Delete   |             |
| C LAPORAN           |            | 6                | FT002            | PN361   |     | PT Medan                   |      | 8                      | Edit    | Delete   |             |
|                     |            | 7                | PT001            | PN362   |     | PT Nangroe Aceh Darussalam |      | ÷.                     | Edit    | Delete   |             |
| O Roset Database    |            | 8                | PT003            | PN363   |     | PT Padang                  |      | 5                      | Edit    | Delete   |             |
| Backup Database     |            | 9                | PT015            | PN364   |     | PT Palangkaraya            |      | 2                      | Edit    | Delete   |             |
|                     |            | 10               | PT006            | PN365   |     | PT Palembang               |      | 1                      | Edit    | Delete   |             |
| Sign Out            |            | 5howing 1 to 1   | 0 of 382 entries |         |     |                            |      | Previous               | 2 3 4   | 5 39     | Next        |

Gambar 12. View Data Pengadilan Negeri

Untuk menambah data pengadilan tinggi, klik tombol **+DataPN** pada tampilan **View Data Pengadilan Negeri** (Gambar 12) – Selanjutnya **Isi data PN** dan klik tombol **Simpan Data** Untuk Menyimpan Data PN. Proses simpan berhasil, maka halaman akan di arahkan kembali kepada tampilan **View Data Pengadilan Negeri** 

| BEZETTING, VS           |                                           | - 0 ×                   |
|-------------------------|-------------------------------------------|-------------------------|
| ← → C û @ localhos      | VdatinApp/bz_admin/home.php?page=pn_l     | 🖈 🐚 🖶 🚺 🗘 🚺 🔅           |
| BEZETTING. V5           |                                           | 👧 Dwi Yushi             |
| APLIKASI BEZZETTINO     | DATA PENGADILAN NEGERI                    | -                       |
| HERO UTAMALARLINASI     |                                           |                         |
| # BERANDA               | PILIH PENGADILAN TINGGI                   | PILIH PENGADILAN TINGGI |
| <b>OS</b> DATA MASTER C | PENGADILAN NEGERI                         | Nama Pengadilan Negeri  |
| 📑 DATA SURAT 🤇          |                                           | SIMPAN DATA             |
| C LAPORAN               |                                           |                         |
| SETTING DIFLICEASE      |                                           |                         |
| Reset Database          |                                           |                         |
| 🗿 Backup Database       |                                           |                         |
| AELUARANTEM             |                                           |                         |
| 🚱 Sign Out              |                                           |                         |
|                         | Copyright © 2019 JC. All rights reserved. | BEZETTING, V5           |

Gambar 13. Input Data Pengadilan Negeri

Untuk mengubah/edit data pengadilan negeri, klik menu **Edit** pada tampilan **View Data Pengadilan Negeri** (Gambar 12) – Selanjutnya **Ubah data PN** dan klik tombol **Simpan Data** Untuk Menyimpan Perubahan Data PN. Proses update berhasil, maka halaman akan di arahkan kembali kepada tampilan View Data Pengadilan Tinggi

| BEZETTING. VS       |                                                  |                    | 5                       | ο×            |
|---------------------|--------------------------------------------------|--------------------|-------------------------|---------------|
| ← → C ① ③ localhos  | t/datinApp/bz_admin/home.php?page=pn_e8iid=P1138 | ų.                 | 2) 🔤 🖶 🍓 🔹              | 9 I 🚯 🗉       |
| BEZETTING. V5       |                                                  |                    |                         | 🕅 DwiYusrini  |
| APLIKASI BEZZETTINO | DATA PENGADILAN NEGERI                           |                    |                         | -             |
| en beranda          | PILIH PENGADILAN TINGGI                          | PT Bangka Belitung | PILIH PENGADILAN TINGGI | *             |
| OL DATA MASTER C    | PENGADILAN NEGERI                                | () #               |                         |               |
| 🖀 DATA SURAT 🤞      |                                                  | SIMPAN DATA        |                         |               |
| C LAPORAN C         |                                                  |                    |                         |               |
| INTERIO DE MERSE    |                                                  |                    |                         |               |
| Reset Database      |                                                  |                    |                         |               |
| Backup Database     |                                                  |                    |                         |               |
| AELWARANTEM         |                                                  |                    |                         |               |
| 🕪 Sign Out          |                                                  |                    |                         |               |
|                     | Copyright © 2019 JC. All rights reserved.        |                    |                         | BEZETTING. V5 |

Gambar 14. Edit Data Pengadilan Negeri

Untuk menghapus data pengadilan tinggi, klik menu **Delete** pada tampilan **View Data Pengadilan Tinggi** (Gambar 12), maka secara otomatis data akan dihapus dari database. Proses hapus data berhasil, maka halaman akan di arahkan kembali kepada tampilan **View Data Pengadilan Tinggi** 

#### 3. Mengelola Data Jenis Pengajuan Surat

Untuk mengakses data Jenis Pengajuan Surat dilakukan dengan mengklik menu dropdown pada side bar menu **Data Master** sebelah kiri – dan pilih menu **Jenis Surat.** 

| BEZETTING. V5                                                            |                           |                               |         |          | - 0            |
|--------------------------------------------------------------------------|---------------------------|-------------------------------|---------|----------|----------------|
| $\leftrightarrow$ $\Rightarrow$ $\bigcirc$ $\bigcirc$ $\bigcirc$ localho | st/datinApp/bz_admin/homi | e.php?page=pr                 |         | 😭 🐴 🐾 🗖  | * • •          |
| BEZETTING. V5                                                            | =                         |                               |         |          | 😥 Dwi Yusrini  |
|                                                                          | DATA JENIS SURAT          | -                             |         |          |                |
|                                                                          |                           |                               |         | -+JEN    | NIS SURAT BARU |
| # BERANDA                                                                | Show 10 + entries         |                               |         | Search:  |                |
| 📽 DATA MASTER 🗸 🗸                                                        | NO. 41                    | KATECORI/JENIS SURAT MASUK    | 11 Edit | 11 Hapus | 11             |
| O Data PT                                                                | 1                         | Bezetting                     | Edit    | Delete   |                |
| O Data PN                                                                | 2                         | Daftar Urut Kepangkatan (DUK) | Edit    | Delete   |                |
| O Jenis Surat                                                            | 3                         | Daftar Unut Senioritas (DUS)  | Edit    | Delete   |                |
| O Data Ordner                                                            | 4                         | Lainnya                       | Edit    | Delete   |                |
| 🖬 DATA SURAT <                                                           | 5                         | Laporan                       | Edit    | Delete   |                |
| 🔹 LAPORAN 🤇 <                                                            | Showing 1 to 5 of 5 entr  | a1                            |         | Previou  | In Nevt        |
|                                                                          |                           |                               |         |          | in the second  |
| O Reset Database                                                         |                           |                               |         |          |                |
| O Dealars Detabase                                                       |                           |                               |         |          |                |

Gambar 15. View Data Jenis Surat

Untuk menambah data Jenis Surat, klik tombol **+Jenis Surat Baru** pada tampilan **View Data Jenis Surat** (Gambar 15) – Selanjutnya **Isi data Jenis Surat** dan klik tombol **Simpan Data** Untuk Menyimpan Data Jenis Surat. Proses simpan berhasil, maka halaman akan di arahkan kembali kepada tampilan **View Data Jenis Surat** 

| BEZETTING. V5                                                                    |                                         |                  |          | - 0                 | ×    |
|----------------------------------------------------------------------------------|-----------------------------------------|------------------|----------|---------------------|------|
| $\leftrightarrow$ $\Rightarrow$ $\mathfrak{C}$ $\bigtriangleup$ $\oplus$ localho | st/datinApp/bz_admin/home.php?page=pt_i |                  | e) 🔤 🐁 🛎 | * O 1               | ) :  |
| BEZETTING. V5                                                                    | =                                       |                  |          | 😥 Dwi Yus           | sini |
| APLIKASI BEZZETTING                                                              | JENIS SURAT                             |                  |          | Ċ                   |      |
| MENU UTAMA APU (ASI                                                              | · · · · · · · · · · · · · · · · · · ·   |                  |          |                     |      |
| # BERANDA                                                                        | NAMA JENIS SURAT BARU                   | Nama Jenis Surat |          |                     |      |
| 📽 DATA MASTER 🗸 🗸                                                                |                                         | SIMPAN DATA      |          |                     | 1    |
| O Data PT<br>O Data PN                                                           |                                         |                  |          |                     |      |
| O Jenis Surat<br>O Data Ordner                                                   |                                         |                  |          |                     |      |
| 🐸 DATA SURAT <                                                                   |                                         |                  |          |                     |      |
| C LAPORAN <                                                                      |                                         |                  |          |                     |      |
| SETTING D/(TABASE                                                                |                                         |                  |          |                     |      |
| O Reset Database                                                                 |                                         |                  |          |                     |      |
| Backup Database                                                                  |                                         |                  |          | and an and a second | *    |

#### Gambar 16. Input Data Jenis Surat

Untuk mengubah/edit data jenis surat, klik menu **Edit** pada tampilan **View Data Jenis Surat** (Gambar 15) – Selanjutnya **Ubah data Jenis Surat** dan klik tombol **Simpan Data** Untuk Menyimpan Perubahan Data Jenis Surat. Proses update berhasil, maka halaman akan di arahkan kembali kepada tampilan **View Data Jenis Surat** 

| BEZETTING. V5       |                                             |                 | - 0 X         |
|---------------------|---------------------------------------------|-----------------|---------------|
| ← → C ☆ ④ localho   | t/datinApp/bz_admin/home.php?page=pr_e&id=2 | \$ <sup>1</sup> | 🚓 🚨 😵 😋 😲 🗄   |
| BEZETTING. V5       | =                                           |                 | 😥 Dwi Yusrini |
| APLIKASI BEZZETTING | DATA JENIS SURAT                            |                 | -             |
| MENU UTAMA APU KASI |                                             |                 |               |
| # BERANDA           | NAMA JENIS SURAT BARU                       | Bezetting       |               |
| 0° DATA MASTER <    |                                             | SIMPAN DATA     |               |
| 🜌 DATA SURAT 🤇      | -                                           |                 |               |
| C LAPORAN C         |                                             |                 |               |
| SETTING DATABASE    |                                             |                 |               |
| Reset Database      |                                             |                 |               |
| Backup Database     |                                             |                 |               |
| KELUAR SISTEM       |                                             |                 |               |
| 📴 Sign Out          | Copyright © 2019 JC. All rights reserved.   |                 | BEZETTING. V5 |

Gambar 17. Edit Data Jenis Surat

Untuk menghapus data Jenis Surat, klik menu **Delete** pada tampilan **View Data Jenis Surat** (Gambar 15), maka secara otomatis data akan dihapus dari database. Proses hapus data berhasil, maka halaman akan di arahkan kembali kepada tampilan **View Data Jenis Surat** 

#### 4. Mengelola Data Ordner

Untuk mengakses data Ordner dilakukan dengan mengklik menu dropdown pada side bar menu Data Master sebelah kiri – dan pilih menu Data Ordner.

| BEZETTING. V5                  |                             |             |                       |    |            |    |        |          |           | o x       |
|--------------------------------|-----------------------------|-------------|-----------------------|----|------------|----|--------|----------|-----------|-----------|
| ← → C ☆ ④ localhos             | t/datinApp/bz_admin/home.pl | up?page=ord |                       |    |            | ĥ  | ) 🔤 🕴  | 56 .     | • •       | 0 1       |
| BEZETTING. V5                  | =                           |             |                       |    |            |    |        |          | 🔊 Dw      | i Yusrini |
| APLIKASI BEZZETTING            | DATA ORDNER                 |             |                       |    |            |    |        | _        |           | -         |
| MENU UTAMA APU (45)            |                             |             |                       |    |            |    |        |          | DATA ORDI | NER       |
| # BERANDA                      | Show 10 + entries           |             |                       |    |            | _  | Search |          |           |           |
| 🕫 DATA MASTER 🗸 🗸              | NO. LE KODE OF              | IT IT       | NAMA DAN NOMOR ORDNER | 11 | TANGGAL    | 11 | Edit   | It Hap   | pus       | 11        |
| O Data PT                      | 1 DATIN20                   | 19000000    | *                     |    | 2019-01-01 |    | Edit   | Del      | ete       |           |
| O Data PN                      | 2 DATIN20                   | 1900001     | ORD-2019 001          |    | 2019-01-01 |    | Edit   | Del      | ete       |           |
| O Jenis Surat<br>O Data Ordner | Showing I to 2 of 2 entries |             |                       |    |            |    | [      | Previous | 1         | vext      |
| 🗃 DATA SURAT 🤇 <               |                             |             |                       |    |            |    |        |          |           |           |
| C LAPORAN C                    |                             |             |                       |    |            |    |        |          |           |           |
| SETTING DATABASE               |                             |             |                       |    |            |    |        |          |           |           |
| O Reset Database               |                             |             |                       |    |            |    |        |          |           |           |
| Backup Database                | 1                           |             |                       |    |            |    |        |          |           |           |

Gambar 18. View Data Ordner

Untuk menambah data Ordner, klik tombol **+Data Ordner** pada tampilan **View Data Ordner** (Gambar 18) – Selanjutnya **Isi data Ordner** dan klik tombol **Simpan Data** Untuk Menyimpan Data Ordner. Proses simpan berhasil, maka halaman akan di arahkan kembali kepada tampilan **View Data Ordner** 

| BEZETTING. VS          | × +                                     |                                    | - 0 ×           |      |
|------------------------|-----------------------------------------|------------------------------------|-----------------|------|
| ← → C ☆ ④ localhos     | t/datinApp/bz_admin/home.php?page=ord_i |                                    | 😭 📬 💑 🗖 🐨 🕥 🔅 : |      |
| BEZETTING. V5          | =                                       |                                    | 😥 Dwl Yusrini   | *    |
| APLIKASI BEZZETTING    | DATA ORDNER/BOX                         |                                    | 0               | 1000 |
| MENU UTAMA APU KASI    |                                         |                                    |                 |      |
| # BERANDA              | NAMA ORDNER                             | Nama Ordner, Contoh (ORD-2019.001) |                 |      |
| 😋 DATA MASTER 🗸 🗸      | TANGGAL ORDNER                          | mm/dd/yyyy                         |                 |      |
| O Data PT<br>O Data PN |                                         | SIMPAN DATA                        |                 |      |
| O Jenis Surat          |                                         |                                    |                 |      |
| O Data Ordner          | -                                       |                                    |                 |      |
|                        |                                         |                                    |                 |      |
| CETTINO DATABASE       |                                         |                                    |                 | -    |
| D Peret Database       |                                         |                                    |                 | 1    |
| Backup Database        |                                         |                                    |                 | +    |

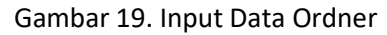

Untuk mengubah/edit data ordner, klik menu **Edit** pada tampilan **View Data Ordner** (Gambar 18) – Selanjutnya **Ubah data Ordner** dan klik tombol **Simpan Data** Untuk Menyimpan Perubahan Data Ordner. Proses update berhasil, maka halaman akan di arahkan kembali kepada tampilan **View Data Ordner** 

| BEZETTING. VS       |                                            |                            | o x         |
|---------------------|--------------------------------------------|----------------------------|-------------|
| ← → C ☆ ④ localhos  | t/datinApp/bz_admin/bome.php?page=ord_e&ad | =DATIN2019000001 😰 🚓 🕷 🔹 💿 | 1           |
| BEZETTING. V5       | =                                          | <b>@</b>                   | Dwi Yusrini |
| APLIKASI BEZZETTING | DATA ORDNER/BOX                            |                            | -           |
| MENU UTAWA APU KASI |                                            |                            |             |
| 🖶 BERANDA           | NAMA ORDNER                                | ORD-2019 001               |             |
| 🕰 DATA MASTER 🤇     | TANGGAL ORDNER                             | 01/01/2019                 |             |
| DATA SURAT K        |                                            | SIMPAN DATA                |             |
| 🖨 LAPORAN 🤇         |                                            |                            |             |
| SETTING DATABASE    |                                            |                            |             |
| Reset Database      |                                            |                            |             |
| Backup Database     |                                            |                            |             |
| KELLARI SISTEM      |                                            |                            |             |
| 🤒 Sign Out          |                                            |                            |             |
|                     | Copyright © 2019 JC. All rights reserved.  | BEZ                        | ETTING. V5  |

Gambar 20. Edit Data Ordner

Untuk menghapus data Ordner, klik menu **Delete** pada tampilan **View Data Ordner** (Gambar 18) , maka secara otomatis data akan dihapus dari database. Proses hapus data berhasil, maka halaman akan di arahkan kembali kepada tampilan **View Data Ordner** 

#### C. MENGELOLA DATA SURAT

#### 1. Mengelola Surat Masuk

Untuk mengakses data Surat dilakukan dengan mengklik menu dropdown pada side bar menu **Data** Surat sebelah kiri – dan pilih menu **Data Surat.** 

| EZETTING VS                                                                                                    |            |                   |                                 |                                   |           |    |                                                                                        |                |                |       |                 |  |
|----------------------------------------------------------------------------------------------------|------------|-------------------|---------------------------------|-----------------------------------|-----------|----|----------------------------------------------------------------------------------------|----------------|----------------|-------|-----------------|--|
| + - C Q Q                                                                                                    | localhoid/ | tallin Appolision | adaties/berne prins (prage = bp |                                   |           |    |                                                                                        |                | *              |       |                 |  |
| BEZETTING. V                                                                                                    | 15         |                   |                                 |                                   |           |    |                                                                                        |                |                |       | 👘 Del Yusti     |  |
| APLANA REZATTING                                                                                                    |            | DATA REA          | KAPAN SURAT MASUK               |                                   |           |    |                                                                                        |                |                | _     |                 |  |
| service and the second second s |            |                   |                                 |                                   |           |    |                                                                                        |                |                | +0    | ATA SURAT MASUK |  |
| # BERANDA                                                                                                    |            | 200 H             | • arthrian                      |                                   |           |    |                                                                                        |                | 54             | ursh: |                 |  |
| <b>G</b> DATA MASTER                                                                                                    | ie.        | NO. 11            | NO SURAT                        | IT ASAL IT                        | JENS      | 11 | PERIHAL                                                                                | TOLS           | TGL M          | JNL   | ACTION 1        |  |
| DATA SURAT                                                                                                    | <u>ц</u>   | 4                 | 453634564ytr#y/ftyft            | PT Amban(-)                       | Bezetting |    | jihini girkija ,<br>AGANDO 090-2019 001                                                | 2019-02-<br>15 | 2019-02-<br>15 | 20    | * > 0           |  |
| O tota Sunt.                                                                                                    |            | 2                 | W11-U13/2621/KP.80.3/12/2018    | PT Bendung( PN<br>Samedang        | Bezetting |    | Laporar Bezetling,<br>Ankatz-                                                          | 2018-12-<br>04 | 2015-12-<br>27 | с.    | * / 8           |  |
| C LAPORAN                                                                                                    | ÷.         | 3                 | W.24 U2/1806/NP.01.2/12/2017    | PT Denpasar( PN Singaraja<br>)    | Bearting  |    | Laporan Keadaan Pegawai Per Nopember 2017,<br>McAntor                                  | 2018-12-<br>05 | 2015-01-<br>28 | 58    | * 1 * 1 0       |  |
| Reset Database                                                                                                    |            | 4                 | W25-U9/1452/07.01.2/48/2018     | PT Kupang PN<br>Walkabubak (      | Begetting |    | Laporan tambah kurang pegawai,<br>wekeye-                                              | 2018-12-<br>05 | 2018-12-<br>27 | 4     | *1/10           |  |
| Backup Database                                                                                                    |            | 5                 | W14-U5/344/WP/01.3/13/3018      | PT Surabaya(PSi Madium)           | Bearting  |    | Peoplitman besetting PHS per 30 november 2018,<br>AnAntro-                             | 2018-13-<br>64 | 2018-13-<br>31 | 23    | * / ā           |  |
| matteri                                                                                                    |            | £.                | W14-U23/972/0T01.2/12/2018      | PT Surabaya) Phi Pacitan (        | Beasting  |    | Laporan dallar tambah kurang pegawai keadaan pada tanggal 30 nopember 2018,<br>Wekstar | 2018-12-<br>54 | 2018-13-<br>33 | 1     | *1210           |  |
| Sign Out                                                                                                    |            | Ŧ                 | W6-06/399/K7/01.2/X8/2018       | PT Polembarig: PN Pagar<br>Alam.) | Lainnya   |    | Pengiriman formulir KP, A2, A3 bulan november 2018,<br>WANKe                           | 2018-12-<br>83 | 2015-12-<br>31 | 2     | @  <b>x</b>  0  |  |
|                                                                                                    |            | ۰.                | W14-010/1945/01/01/2/11/2018    | PT Surabaya) PN<br>Rojon-agoro )  | Laporan   |    | Laporan tambuh kurang bezetting pegawai batan november 2038.<br>Ak-Ante-               | 2018-12-<br>03 | 2018-12-<br>13 | 35    | * / 0           |  |

Gambar 21. Data Surat

Untuk menambah data Surat, klik tombol **+Data Surat Masuk** pada tampilan **View Data Surat** – Selanjutnya lengkapi **Isian data Surat** dan klik tombol **Simpan Data** Untuk Menyimpan Data Surat. Proses simpan berhasil, maka halaman akan di arahkan kembali kepada tampilan **View Data Surat** 

| F → C ① ① locsho | dydatinkpp/tiz_admin/homis.php/page=biz_i |                             | e, 19 🗢 🖬 🖓 🖓 |
|------------------|-------------------------------------------|-----------------------------|---------------|
| BEZETTING. V5    | 1                                         |                             | The Tarrie    |
|                  | REKAP DATA SURAT MASUK                    |                             |               |
|                  | PILIN PENGADILANI TINGGI                  | -Pilitan Pengalilan Tinggi- |               |
| BERANDA          | PILIM PENDADILAN KEBERI                   | P lihan Pengadian Negari    | *             |
| C DATA MAGTER    | NDMOR SURAT                               | Normer Sunst                |               |
| MTASURAT -       | TANGGAL SURAT                             | mm/#6/wory                  |               |
| D Dela Secol     | TANGGAL SURAT WASUK                       | mm/dd/gggg                  |               |
| CATOR Data Surge | JENIS SURAT MASUR                         | -Jenis Gurat -              |               |
|                  | PEHIHAL SURAT                             | Depict put Simplicat Google |               |
| Reset Database   |                                           |                             |               |
| Backup Datahase  |                                           |                             |               |
|                  | JUMLAH DATA                               | Ayeslam Data                |               |
|                  | ND. ARSIP DROHER                          | - Pilih Mo Oxdrar-          | *             |
|                  | ND. ARSIP DROHER                          | - PER No Ordhan-            |               |

#### Gambar 22. Input Data Surat

Untuk mengubah/edit data surat, klik menu **Pencil Icon** pada kolom **Action** tampilan **View Data Surat** – Selanjutnya **Ubah data Surat** dan sesuaikan isian data. Klik tombol **Simpan Data** Untuk Menyimpan Perubahan Data Surat. Proses update berhasil, maka halaman akan di arahkan kembali kepada tampilan **View Data Surat** 

| BEZETTING. V5     |                             |                      |                            | 📅 Des Yunde |
|-------------------|-----------------------------|----------------------|----------------------------|-------------|
|                   | EDIT DATA REKAP SURAT MASUK |                      |                            | -           |
|                   | PILIH PENGADILAN TINGGI     | PT Section:          | Führer Pergaddan Tegg-     |             |
| # BERANDA         | PRIN PENDADRAN NEGERI       | +.                   | -P6han Pengadilan Nogari - |             |
| C BATAMPSTER      | NOMOR SURAT                 | 453654564gtr/hyiftyn | 453834564ytriftyrflyn      |             |
| 🖬 DATA SURAT 🧹 🤇  | TANCOAL SURAT               | 2018-02-15           | mm/dd/yyyy                 |             |
| C LAPORAN C       | TANGGAL SURAT MASUK         | 2010-02-13           | mm/.dd/yyyy                | : •         |
|                   | JENIS SURAZ MASUK           | Basetting            | - Jerit Sout -             |             |
|                   | PERHAL SURAT                | paragrag             | frankegrage                |             |
| C Backep Cotabase |                             |                      |                            |             |
|                   |                             |                      |                            |             |
| Sign Cull         | JUNIAH DATA                 | 20                   | Jumiten Data               |             |
|                   | NO. WSIP ORDNER             | 060-2019 001         | - File No Ordner -         |             |

Gambar 23. Edit Data Surat

Untuk menghapus data Jenis Surat, klik menu **Trash Icon** pada kolom **Action** tampilan **View Data Surat,** maka secara otomatis akan diarahkan pada halaman konfirmasi hapus data surat.

| BELETING VS                                             | (a) +              |                                       |             |                                 |                     |            |            | - 🗆 x         |
|---------------------------------------------------------|--------------------|---------------------------------------|-------------|---------------------------------|---------------------|------------|------------|---------------|
| < ÷ ⊂ ∆ (0 los                                          | alhost/datinApp/h/ | edmi (howe php?page=11, skirt=8719035 | 193         |                                 |                     |            | a) 🖬 🛛     |               |
| BEZETTING. V5                                           |                    |                                       |             |                                 |                     |            |            | 😰 Dwi Yusriei |
| An examination                                          | KONFIR             | RMASE                                 |             |                                 |                     |            |            |               |
| area ana ana ana ana ana ana ana ana ana a              | NO.                | ND SURAT                              | ASAL        | JENIS                           | PERIHAL             | TGL 5      | TGL M      | JHL           |
| . BERANDA                                               | 1                  | 453834584ybthyr#yh                    | Pf Ambor(-) | Bertting                        | Juikhighige         | 2019-02-15 | 2015-02-15 | 29            |
| OL DALA MASTER<br>BI DALA SUBAT<br>C LAPOBAN            | 10<br>14<br>14     |                                       | АРАК        | AH ANDA AKAN MELAN JU<br>DIATAS | TKAN MENGHAPUS DAT/ | <b>L</b>   |            |               |
| React Detailose     React Detailose     React Detailose |                    |                                       |             |                                 |                     |            |            |               |
| THE STORE                                               |                    |                                       |             |                                 |                     |            |            |               |
| 🥌 Siga Gut                                              |                    |                                       |             |                                 |                     |            |            |               |
|                                                         | Copyright o        | 0 3015 JC. All rights renerved.       |             |                                 |                     |            |            | BEZETTING. VS |

Gambar 24. Konfirmasi Hapus Data Surat

Klik tombol **Hapus**, maka akan dilanjutkan ke proses penghapusan data. Sedangkan tombol **Batal** maka halaman akan di arahkan kembali kepada tampilan **View Data Surat** 

Untuk view data detail surat, klik menu **Eye Open Icon** pada kolom **Action** tampilan **View Data Surat** – Selanjutnya halaman akan di arahkan ke tampilan **View Data Detail Surat.** Tombol **Kembali** untuk kembali ke halaman **View Data Surat** 

| T REALTING VS                       |                                               |           |                          |                     |   |                             | - u x            |
|-------------------------------------|-----------------------------------------------|-----------|--------------------------|---------------------|---|-----------------------------|------------------|
| € ∋ Φ Δ Φ location                  | WalinAppyEx In orthography in property of the | d-6216170 | 2)                       |                     |   | (4)                         | M O 🛱 V O 1      |
| BEZETTING. V5                       |                                               |           |                          |                     |   |                             | 👰 Over Vaiss Ind |
| Amurican de 222 Titoles             | DETAIL DATA SURAT                             |           |                          |                     |   |                             |                  |
| e BERANDA                           | Kode Rokap Sural                              |           | RTIRLICORI               | Numor Surat         |   | W11-U13/1621/KP00.1/12/2018 |                  |
| C DATA MASTER                       | Asal Surat                                    |           | PT Bandung (PN Sumedang) | Jesis Surat         |   | Bezetting                   |                  |
| 📾 DATA SURAT  (                     | Tanggal Surat                                 | 13        | 2018-12-08               | Tanggal Nasak Surat | 1 | 2018-12-05                  |                  |
| C LAPORAN 4                         | Jerrilah Data Ajuan                           |           | 1                        | Nomor Arsig Ordnur  |   | 5                           |                  |
| Read Database                       |                                               |           |                          |                     |   |                             |                  |
| <ul> <li>Backep Detabase</li> </ul> |                                               |           |                          |                     |   |                             |                  |
| History                             |                                               |           |                          |                     |   |                             |                  |
| 🐱 Saga Ost                          |                                               |           |                          |                     |   |                             |                  |
|                                     | Copyright © 2019 JC. All rights received      |           |                          |                     |   |                             | BEZETTING, VS    |

Gambar 25. View Detail Data Surat

#### 2. Mencetak Data Surat

Mencetak data surat, dapat dilakukan dengan klik menu Cetak Data Surat pada kolom Side Bar Menu – Selanjutnya memilih menu Cetak Data Surat maka halaman akan di arahkan ke tampilan View Periode Cetak Surat.

| BEZETTING VS                                                                                                    |                                                                     |                                       |
|----------------------------------------------------------------------------------------------------|---------------------------------------------------------------------|---------------------------------------|
| € ⇒ C Ω @ loates                                                                                                    | dzitatinā pp/bz_adovar/boom.php?paga-Data_B2                        | ÷ 10 0 0 1                            |
| BEZETTING. V5                                                                                                    |                                                                     | 👰 Deritural                           |
| Artunes ezzetter<br>PCC (THE COLOR<br>ESTANDA<br>C DIALA NESTER<br>C DIALA SEATER<br>C DIALA SEATER<br>C D | EFAK DATA BEZZETING MASUK<br>Tentukan Periode<br>Tenggalaasi Lapene | g T Tanggal Addir Laporan (07/02/2019 |
|                                                                                                    | Copyright © 2019 JC. All rights received.                           | BEZITTIKG. V5                         |

Gambar 26. Periode Cetak Data Surat

Pada halaman diatas, data surat yang akan dicetak ditentukan dari periode surat yang masuk dengan memilih tanggal awal dan akhir periode surat masuk, sehingga data surat akan di filter berdasarkan tanggal periode surat masuk. Tombol **View Laporan** digunakan untuk mencetak list laporan surat masuk berdasarkan periode yang telah dintukan sebelumnya.

| <b>1</b> 563 | EXETTAC 15 • • • • • • • • • • • • • • • • • • |               |                              |                                              |                                                                                                    |                |  |  |  |  |
|--------------|------------------------------------------------|---------------|------------------------------|----------------------------------------------|----------------------------------------------------------------------------------------------------|----------------|--|--|--|--|
|              |                                                |               |                              |                                              | SAVE AS                                                                                                    | EXCEL DOCUMENT |  |  |  |  |
|              |                                                |               |                              | DATA LAPOR                                   | RAN BEZETTING MASUK                                                                                                    |                |  |  |  |  |
| No           | Tanggal input                                  | Tanggal Surat | Normor Surat                 | Asal Sunt                                    | Perital                                                                                                    | Duta           |  |  |  |  |
| 1            | 1018-01-02                                     | 2217-12-14    | W14417/S25MP212/12/2017      | PT Sucatava( PTr Pontroge.)                  | Lapstein Bulenan Bahman Bahm Kinn Kazangkatan (Dilik), Bekabrukasi Dahar Hadir Pegenasi Jan Behar Telena zitar Non Tekena Pana Pegenasi Kantor Pengadian Negeri<br>Peneropp | 85             |  |  |  |  |
| <u>a</u>     | 2018-01-02                                     | 2017-11-01    | W2104/276/07012/0/2017       | PT Pala(PN 72Hml )                           | Laboran Reseptivieus FML faite-Libular Olisiber 2017                                                                                                    | 21             |  |  |  |  |
| σ.           | 2010/01-08                                     | 2277-11-04    | WTTU/2/2/32/(RI9310.8/201)   | PT Dangka Belitura( Phi Tanjung vanilari )   | Beatfing Peaping Peopler                                                                                                    | 41             |  |  |  |  |
| 4            | 2010/01/08                                     | 2017/10-27    | W26U12/1393/0P14 10:0/2017   | PT Kaseraj Ph Kelsteri (                     | Lagaron Dafter Burt Rependator Praniel Repri Sul Tahua 2517 peda Peropijien Repri Koldani                                                                                   | 84             |  |  |  |  |
| ×.           | 2010-01-03                                     | 2217-11-19    | W.244//2547/AP012/11/2017    | PT Derpana(-)                                | Lasaran Kenden Pepane Perinas Giroter 2017 dari Waset Perigedian Tiropp Bali                                                                                                | 4              |  |  |  |  |
| <b>a</b> .   | 2010-01-08                                     | 2017-11-01    | 9112129/1425/(P2122/X/2017   | PT Seminary PN Worepri)                      | Data Pegenal (Depenting) dar Rehapitalas Jahrlah Pegana Perganalan linger Manggir Pe Okolan 2017                                                                            | 48             |  |  |  |  |
| Υ.           | 220501-05                                      | 2239-12-28    | W11112/2885/08/28/10/02/2017 | PT Second (Philipping)                       | Lapone Bulanari                                                                                                    | 12             |  |  |  |  |
| 8            | 200.8001-029                                   | 239242-34     | W102.WK2.WH2.1/12/2017       | PT that give behaving (PTs Targong ownight ) | Repering Pegnole                                                                                                    | 10             |  |  |  |  |
| 4            | 381801-09                                      | 2017-12-08    | W1645) 1082/KR06/K/K/2017    | RT Bargamanin( FN Astanasis)                 | Beneting Region                                                                                                    | 22             |  |  |  |  |
| τά           | 101040-09                                      | 2517-11-30    | W21464/868/07.01.018/0017    | PT Para (Ph Tohot )                          | Laporat Kepegan aan PR Tatmit Bulat Inspector 2017                                                                                                    | 41             |  |  |  |  |
| n.           | 2018/01/11                                     | 2017-12-04    | W18.08/228/8P29.06/12/2017   | #T Segerater(T's Series)                     | Laperan Bezahning, DUX loan DUG                                                                                                    | 26             |  |  |  |  |
| 12           | 2018-01-11                                     | 2017-12-05    | W15422/465/893/0/12/2017     | PE (amarang PicKendal)                       | Pempinin an Lapician Bularian Dinta Pegawa Bolaci Vepentari 2017                                                                                                    | -34            |  |  |  |  |
| 30.          | 2010-01/11                                     | 2017-12-04    | W1243/2806/RE\$7.01/12/2017  | PT Service ang (PEKalanganyer)               | Lager on Balanan                                                                                                    | 27             |  |  |  |  |

Gambar 27. Cetak Data Surat

#### D. MENCETAK LAPORAN PERIODIK

Untuk mencetak laporan periodik perkategori langkah yang dilakukan sama seperti dalam melakukan pencetakan data surat yaitu dengan mengklik menu Laporan pada Side Bar Menu – Selanjutnya memilih menu Laporan yang akan dicetak. Maka halaman akan di arahkan ke tampilan View Periode Pencetakkan Laporan.

| ELECTING V5                         |                                              |                |                       |            |                 |
|-------------------------------------|----------------------------------------------|----------------|-----------------------|------------|-----------------|
|                                     | at/dateApp/to_atmin/home_hp1page=Date        | Kanagon        |                       |            | 🔬 🖬 🖉 🛢 🕯 🙆 🔒 👔 |
| BEZETTING. V5                       |                                              |                |                       |            | 😰 Dwi Markel    |
| APLIKAS DEZZETTINO                  | CETAK LAPORAN BEZZETING PER                  | KATEGORI SURAT |                       |            |                 |
| NDW STREET NO 1997                  | Tentukan Període Laporan                     |                |                       |            |                 |
| . BERNIDA                           | Tanggal Awal Laporan                         | 01/01/3018     | Tanggal Akhir Laporan | ot/02/2018 | C *             |
| OC DATA MASTER C                    |                                              |                |                       |            | Wina Experience |
| DATA SURAT <                        |                                              |                |                       |            |                 |
| S LAPORAN -                         |                                              |                |                       |            |                 |
| Md. Grafik Surat Masuk              |                                              |                |                       |            |                 |
| Mt. Craftik Pler Katisgon           |                                              |                |                       |            |                 |
| He could not ret                    |                                              |                |                       |            |                 |
| Lef. Grafik Ner Ins                 |                                              |                |                       |            |                 |
| N. WHERE STREET                     |                                              |                |                       |            |                 |
| Reset Database                      |                                              |                |                       |            |                 |
| <ul> <li>Backup Dotabase</li> </ul> |                                              |                |                       |            |                 |
| manet in                            |                                              |                |                       |            |                 |
| 🐞 Sign Out                          |                                              |                |                       |            |                 |
|                                     | Converticite @ 2019 JC, All rights reserved. |                |                       |            | BEZETTING, VS   |

Gambar 28. Periode Cetak Laporan Kategori Surat

Pada halaman diatas, laporan yang akan dicetak ditentukan dari periode pencetakkan laporan dengan memilih tanggal awal dan akhir periode laporan, sehingga laporan akan di filter terlebih dahulu berdasarkan tanggal periode laporan. Tombol **View Laporan** digunakan untuk mencetak laporan surat masuk berdasarkan periode yang telah dintukan sebelumnya.

|                                     | * +                                                                                         |                                                                  | - D X                |
|-------------------------------------|---------------------------------------------------------------------------------------------|------------------------------------------------------------------|----------------------|
| + + C O O locates                   | UdutinAppreto admin/hernophphage-Dicategen                                                  | ÷.                                                               | 11 0 😻 1 0 0 1       |
| BEZETTING. V5                       |                                                                                             |                                                                  | Dwillaufes           |
|                                     | DATA REKAP SURAT E<br>Twegodi 01. January 2018 – 02. July 2019                              | Kategori Pengajuan Sunat<br>Tanggat 01.January 2018-02.July 2019 | AJUAN DITA           |
| ERANDA                              |                                                                                             | I Laperan                                                        | 101 Apan 3131 Orta   |
| OC DATA MASTER                      |                                                                                             | 2 Secretting                                                     | 400 Ajuan 14803 Data |
| 📾 DATA SUBAT  C                     | addine .                                                                                    | 3 Daftar Unit Hepangkatan (DUR)                                  | 89 Ajuan 3809 Data   |
| C LUCIDIN C                         | ·                                                                                           | 4 Saftar Unut Serviceitas (DUS)                                  | 4 Ajuan 135 Data     |
| INTER COLUMN                        | 128                                                                                         | 5 Lainnya                                                        | 17 Ajuan 187 Data    |
| 🔲 Finet Database                    |                                                                                             |                                                                  |                      |
| <ul> <li>Backup Database</li> </ul> | Lapour Leoning Datas that Kapangkatas (DAK) Datas that General JD(5) Lennys     Nyholorizan |                                                                  |                      |
| where we have the                   |                                                                                             |                                                                  |                      |
| 👄 Sign Cut                          |                                                                                             |                                                                  |                      |
|                                     | Copyright & 3019-3.C. All rights reserved.                                                  |                                                                  | BEZETTING, VS        |

Gambar 29. Laporan Data Kategori Surat

#### E. BACKUP DATABASE

#### 1. Reset Database

**Tombol Reset Database** digunakan untuk mengosongkan data pada table-table didalam database yang berfungsi ketika database telah selesai di backup sebelumnya dan siap untuk memulai perekapan data barau pada tahun selanjutnya.

| E BEZETING, VS     |                                                               |               |
|--------------------|---------------------------------------------------------------|---------------|
| ← → C ☆ @ location | t/dom/ec/ec_admin/home.php?page=recet                         | 1 O O O O O O |
| BEZETTING. V5      |                                                               | 👘 Dealhaded   |
| APLIKAN RESSITTAN  | i Reset Table Berhavil<br>Tabl: Seatting Borhavi Gleosongian. |               |
| OC DATA MASTER C   |                                                               |               |
| C LINCOUR 4        |                                                               |               |
| Sockup Database    |                                                               |               |
| Sign Out           |                                                               |               |
|                    | Copyright © 2019 J.C. All rights reserved.                    | DEZETTING, VS |

Gambar 30. Reset Database

#### 2. Backup Database

**Tombol Backup Database** digunakan untuk mencadangkan data yang berisi table-table didalam database yang berfungsi ketika data yang telah lau dibutuhkan dapat **direstore** kembali. Selain itu Backup data ini sebagai salah satu pemeliharaan data pada aplikasi bezetting ini.

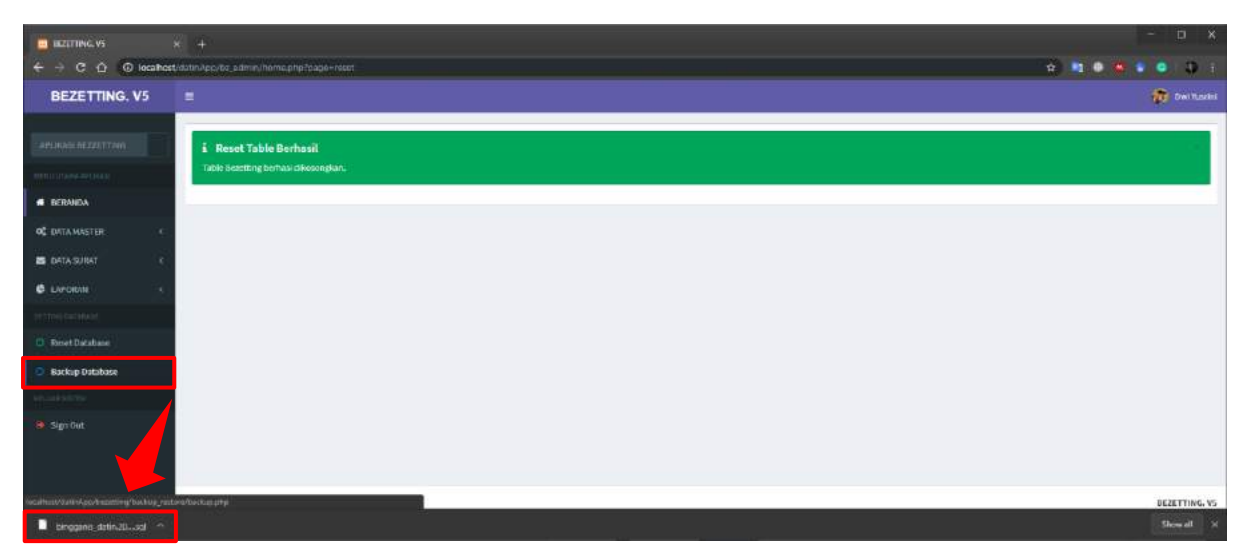

Gambar 31. Backup Database

#### F. LOGOUT

Tombol **Logout** pada menu sidebar digunakan untuk keluar dari sistem pengelolaan data surat masuk (bezetting). Klik tombol logout maka secara otomatis menampilkan dialog seperti **Gambar 31** dibawah ini.

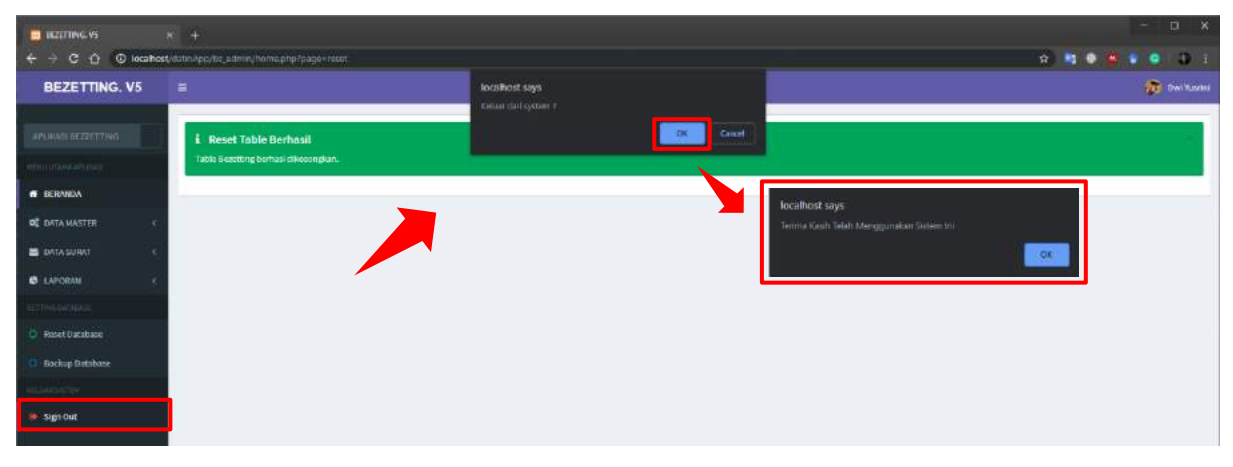

Gambar 32. Logout System

#### **IV. MENGAKSES HALAMAN USER**

#### 1. Beranda

Untuk mengakses halaman login operator ini dapat dilakukan dengan mengetikkan url <u>http://localhost/datinApp/</u>. Maka aplikasi akan menapilkan halaman beranda user, atau dengan mengklik menu **Beranda** yang ada pada menu sebelah kiri.

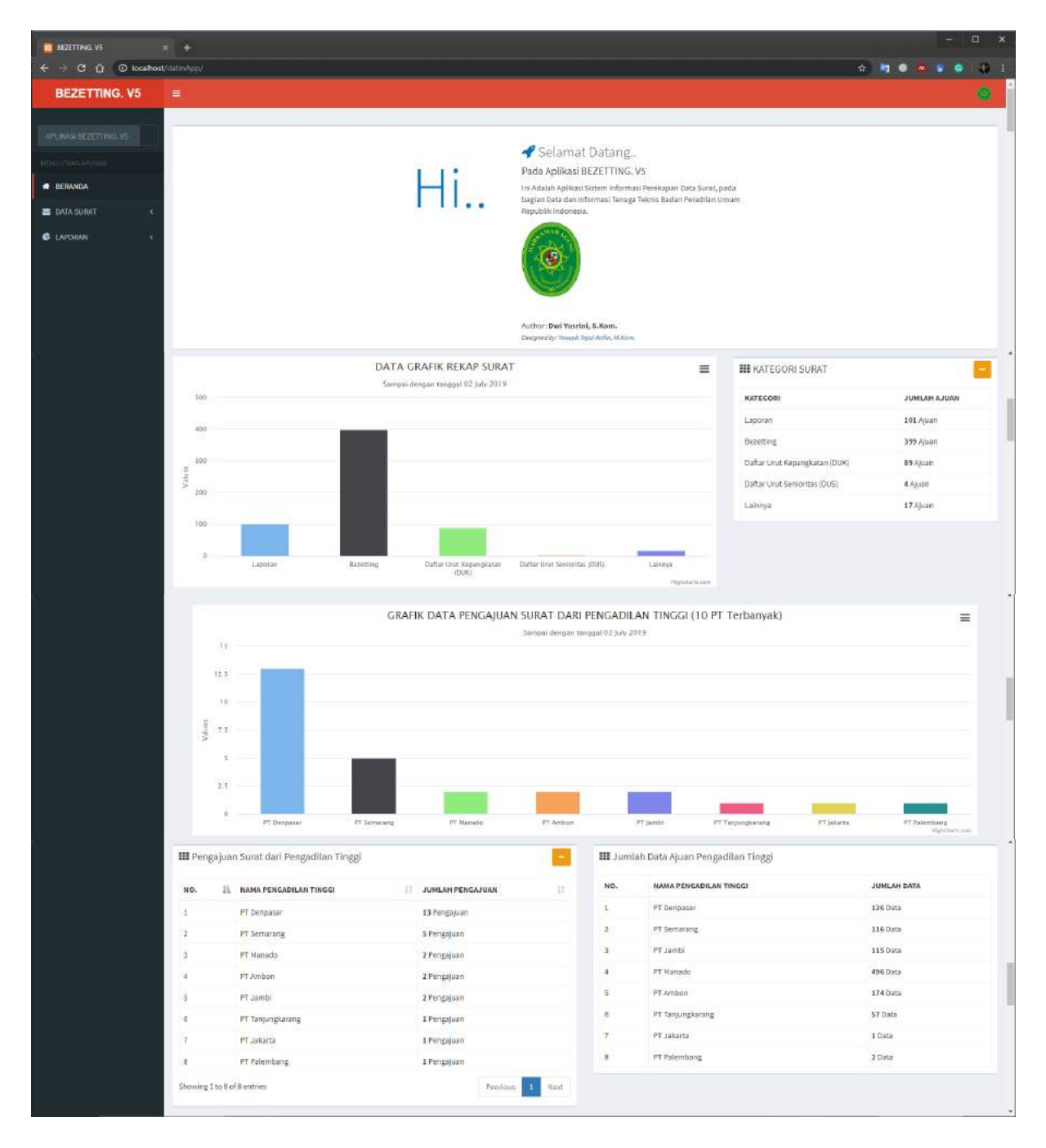

|                             | GRAF                                                                         | IK DATA PENGAJUAN SURAT DARI                                                 | PENGADILAN       | NEGERI (15 PN Terbanyak                                                      | )                                                       |         |
|-----------------------------|------------------------------------------------------------------------------|------------------------------------------------------------------------------|------------------|------------------------------------------------------------------------------|---------------------------------------------------------|---------|
| 30                          |                                                                              | Samper dange                                                                 | ur 02 July 2019  |                                                                              |                                                         |         |
| 315                         |                                                                              |                                                                              |                  |                                                                              |                                                         |         |
| 0                           |                                                                              |                                                                              |                  |                                                                              |                                                         |         |
| 50                          |                                                                              |                                                                              |                  |                                                                              |                                                         |         |
| Sange                       |                                                                              |                                                                              |                  |                                                                              |                                                         |         |
| 10                          |                                                                              |                                                                              |                  |                                                                              |                                                         | _       |
|                             |                                                                              |                                                                              |                  |                                                                              |                                                         |         |
| 5                           |                                                                              |                                                                              |                  |                                                                              |                                                         |         |
| 0                           | PN Kotabara PN Waters PN Personage PN Tantana                                | Thi Nedium Phi Phi Pagar Alam                                                | PN Talu. PN Pa   | rendell Pil Soloneporo Pil Patitan                                           | PN Talladi PN Tulung PN Sepansia                        | PN Bart |
|                             | pandan                                                                       | Karanganyar                                                                  |                  |                                                                              | Agung                                                   | Highers |
| III Penda                   | iuan Surat dari Pendadilan Nederi                                            |                                                                              | III tumlah       | Data Aluan Pengadilan Negeri                                                 |                                                         |         |
| renge                       | uan surat dan Pengaunan Negen                                                | 0520521                                                                      | and J Littlight  | bata Afrian Pengaunan Negen                                                  |                                                         |         |
| Show 10                     | <ul> <li>entries</li> </ul>                                                  | Search                                                                       |                  |                                                                              | Search:                                                 |         |
| NO.                         | ∐⊥ NAMA PENGADILAN NEGERI                                                    | JUMLAH PENGAJUAN                                                             | NO.              | 🗄 🛛 NAMA PENGADILAN TINGGI                                                   | IT JUMLAH DATA                                          |         |
| 1                           | PN Kotabaru                                                                  | 26 Pengajuan                                                                 | 1                | PN Kotabaru                                                                  | 592 Data                                                |         |
| 2                           | PN Wates                                                                     | 20 Pengajuan                                                                 | 2                | PN Wates                                                                     | 761 Data                                                |         |
| 3                           | PN Panorago                                                                  | 16 Pengajuan                                                                 | 3                | Ph Ponorogo                                                                  | 737 Data                                                |         |
| 1                           | PN Tanjung pandan                                                            | 15 Pengajuan                                                                 | 4                | PN Tanjung pandan                                                            | 525 Data                                                |         |
|                             | PN Madium                                                                    | 14 Pengajuan                                                                 | 5                | PN Madiun                                                                    | 759 Data                                                |         |
| 5                           |                                                                              |                                                                              |                  |                                                                              |                                                         |         |
| *<br>5<br>6                 | PN Karanganyar                                                               | 14 Pengajuan                                                                 | 0                | PN Pagar Alam                                                                | 156 Data                                                |         |
| 5<br>6<br>7                 | PN Karangariyar<br>PN Pagar Alam                                             | 14 Pengajuan<br>14 Pengajuan                                                 | 6<br>7           | PN Pagar Alam<br>PN Karanganyar                                              | 156 Data<br>93 Data                                     |         |
| "<br>5<br>6<br>7<br>8       | PN Karanganyar<br>PN Pagar Alam<br>PN Palu                                   | 14 Pengajuan<br>14 Pengajuan<br>13 Pengajuan                                 | 0<br>7<br>8      | PN Pagar Alam<br>PN Karanganyar<br>PN Purwodacti                             | 156 Data<br>93 Data<br>276 Data                         |         |
| "<br>5<br>6<br>7<br>8<br>9  | PN Karanganyar<br>PN Pagar Alam<br>PN Palu<br>PN Purvodadi                   | 14 Pengajuan<br>14 Pengajuan<br>13 Pengajuan<br>13 Pengajuan                 | 6<br>7<br>8<br>9 | PN Pagar Alam<br>PN Karanganyar<br>PN Purwodacli<br>PN Palu                  | 156 Data<br>93 Data<br>276 Data<br>368 Data             |         |
| 5<br>6<br>7<br>8<br>9<br>10 | PN Karanganyar<br>PN Pagar Alam<br>PN Palu<br>PN Pintudish<br>PN Biojonagana | 14 Pengujuan<br>14 Pengujuan<br>13 Pengujuan<br>13 Pengujuan<br>13 Pengujuan | 8<br>7<br>8<br>9 | PN Pagar Alam<br>PN Karanganyar<br>PN Purwodadi<br>PN Polya<br>PN Bojonegono | 156 Data<br>93 Data<br>276 Data<br>368 Data<br>484 Data |         |

Gambar 33. Halaman Beranda User

#### 2. Data Surat Masuk

Untuk mengakses data surat masuk dapat memilih menu sidebar Data Surat - Data Surat

| BEZETTING. VS                      | × +            |                              |                                               |           |                                                                            |      |                |                |     | - 0    | ×          |
|------------------------------------|----------------|------------------------------|-----------------------------------------------|-----------|----------------------------------------------------------------------------|------|----------------|----------------|-----|--------|------------|
| ← → C ① ① localhoi                 | tt/datinApp/?p | agez-user_bz                 |                                               |           |                                                                            |      | 4              |                |     |        |            |
| BEZETTING. V5                      |                |                              |                                               |           |                                                                            |      |                |                |     |        | <b>a</b> i |
| APLIKASI BEZETTING, VS             | DATA RE        | EKAPAN SURAT MASUK           |                                               |           |                                                                            |      |                |                |     |        |            |
| HTTP://WARANCOM                    | Show 1         | ) * entries                  |                                               |           |                                                                            |      |                | Search:        |     |        |            |
| 🖶 BERANDA                          | NO. IL         | NO SURAT                     | ASAL                                          | JENIS     | PERIHAL                                                                    | , îț | TGL 11<br>S    | TGL []<br>M    | JHL | ACTION | ř.         |
| 🐸 DATA SURAT 🗸 👻                   | 1              | W11-U13/1621/KP.08.1/12/2018 | FT Bandung(PN                                 | Bezetting | Laporan Bezetting                                                          |      | 2018-          | 2018-          | 1   |        |            |
| O Data Serat<br>Ӛ Getak Data Socat | 2              | W.24-U2/1806(HP.01.2/12/2017 | PT Denpasar(PN                                | Bezetting | Laporan Readaan Pegawal Per Nopember 2017                                  |      | 2018-          | 2018-          | 58  |        |            |
| LAPORAN K                          | 2              | W26-U5/1452/07.81.2/01/2018  | Singaraja )<br>PT Kupang(PN<br>Vitaikabubak ) | Bezetting | Laporan tambah kurang pegawai                                              |      | 2018-          | 2018-          | 4   |        |            |
|                                    | 4              | W14-U5/144/KP:01.3(12)2018   | PT Surabaya( PN Madiun<br>)                   | Bezetting | Penglaman bezetting PNS per 30 november 2018                               |      | 2018-<br>12-04 | 2018-<br>12-31 | 52  | 8      |            |
|                                    | 5              | W14-U23/922/OT.01.2/12/2018  | PT Surabaya(PN Pacitan<br>)                   | Bezetting | Laporan daftar tambah kurang pegawai keadaan pada tanggal 30 nopember 2018 |      | 2018-<br>12-04 | 2018-<br>12-13 | 1   |        |            |
|                                    | ٥              | W13-U3/2405/OT.01.2//0//2018 | PT Yogyakarta  PN Wates<br>)                  | Laporan   | Laporari bularian kepegawalan bulari november 2018                         |      | 2018-<br>12-03 | 2018-<br>12-13 | ő   | -      |            |
|                                    | 7              | W6-U9/399/KP.01.2/XII/2018   | PT Palembang( PN Pagar<br>Alam )              | Lainnya   | Pengriman formuli: KP, A2, A3 bulan november 2018                          |      | 2018-<br>12-03 | 2018-<br>12-91 | 2   | æ      |            |
| localhost/datinkpp//pages-user.bz  | 8              | W15.08/1725/KP.09.05/12/2018 | PT Banjarmasin) PN<br>Rantau (                | Bezetting | Laporan beauting, DUK & DUS                                                |      | 2018-<br>12-03 | 2018-<br>12-27 | 30  | æ      |            |

Gambar 34. Halaman Data Surat Masuk

#### 3. View Detail Data Surat Masuk

Tombol EyeOpen pada kolom action pada halaman Data Surat Masuk (Gambar 34) digunakan untuk melihat detail data surat masuk

| arzetting, vs          | × +                                     |                  |                             |               |                               |    | - | 9 | ×        |
|------------------------|-----------------------------------------|------------------|-----------------------------|---------------|-------------------------------|----|---|---|----------|
| ← → C ① O localhos     | //datinApp/?pages=user_bz_v8eid=6218120 | 381              |                             |               |                               | \$ |   |   | 3.       |
| BEZETTING, V5          |                                         |                  |                             |               |                               |    |   |   | <b>L</b> |
| APLIKASI BEZETTING, VS | DATA BEZETTING                          |                  |                             |               |                               |    |   | - |          |
| HERE COMPANY           |                                         |                  |                             |               |                               |    |   |   |          |
| # BERANDA              |                                         |                  | DETAIL SURAT SURA           | TMASUK        |                               |    |   |   |          |
| 📑 DATA SURAT  ¢        |                                         |                  |                             |               |                               |    |   |   |          |
| G LAPORAN 4            |                                         | KODE REKAP SURAT | : 8218120381                | NOMOR SURAT   | :W11-U13/1621/KP.00.1/12/2018 |    |   |   |          |
|                        |                                         | ASAL SURAT       | : PT Bandcing (PN Sumedang) | JENIS SURAT   | : Bezetting                   |    |   |   |          |
|                        |                                         | TANGGAL SURAT    | : 2018-12-06                | TANGGAL MASUK | :2018-12-27                   |    |   |   |          |
|                        |                                         |                  | PERIHAL SURAT               |               |                               |    |   |   |          |
|                        |                                         |                  | Laporan Beastling           |               |                               |    |   |   |          |
|                        |                                         |                  | JUNLAH DATA                 |               |                               |    |   |   |          |
|                        |                                         |                  | 1 Data                      |               |                               |    |   |   | 1        |
|                        |                                         |                  | REMEALE                     |               |                               |    |   |   |          |

Gambar 35. Halaman View Detail Data Surat Masuk

#### 4. Cetak Data Surat Masuk

Menu Cetak Data Surat Digunakan untuk mencetak data surat masuk berdasarkan periode masuk surat. Klik menu Cetak Data Surat maka halaman akan diarahkan periode cetak data surat surat

| E HEZETTING, VS                                                                                                    |                                                                        |            |                       |            | - ¤ ×           |
|----------------------------------------------------------------------------------------------------|------------------------------------------------------------------------|------------|-----------------------|------------|-----------------|
| ← → C û O localho                                                                                                  | st/datinApp/?pages-user_Date_BZ                                        |            |                       |            | e) 12 0 4 1 0 1 |
| BEZETTING, V5                                                                                                    |                                                                        |            |                       |            |                 |
| APLIKASI BEZETTING, US<br>VITAL UTAL UTAL UTAL UTAL<br>BERANDA<br>Data Surat<br>O Itala Surat<br>Bettik Data Surat | CETAK DATA BEZZETING MASUM<br>Tentukan Periode<br>Tanggal Awal Laperan | mm(dd/yyyr | Tanggal Akhir Laperan | mm/dd/yyyy | Ver upoar       |

Gambar 36. Halaman Periode Cetak Data Surat

Setelah menentukan periode pencetakan data surat klik tombol view laporan maka system akan mencetak data sesuai dengan periode yang di tentukan

|     | EZETTING, VS  | × 👩 BEZE              | TTING VS × +                 | )                                          |                                                                                                    | - • ×           |
|-----|---------------|-----------------------|------------------------------|--------------------------------------------|----------------------------------------------------------------------------------------------------|-----------------|
|     | 000           | localhost/datinApp/GI | be pho //                    |                                            | x 1 0 🦉                                                                                                    |                 |
|     |               |                       |                              |                                            | SAVE AS                                                                                                    | SEKCEL DOCUMENT |
|     |               |                       |                              | DATA LAPORA<br>( Periode 201               | N BEZETTING MASUK<br>8-01-01 s/d 2019-07-02 )                                                                                                    |                 |
| No  | Tanggal Input | Tanggal Surat         | Nomor Surat                  | Asal Surat                                 | Penhal                                                                                                    | Data            |
| 1   | 2018-01-02    | 2017-12-04            | w14-017/630/8/F01.2/12/2017  | PT Suistaya( PN Ponoiogo )                 | Laporan Bulanan Dahar Ikut Kepangkatan (DUR), Rekapituliasi Dahar Hadir Pegawei dan Dahar Tekina dan Non Tekina Para Pegawei Kantar<br>Pengadilan Negeri Pananogo | 81              |
| 1   | 2018-01-03    | 3017-1101             | W21-U4/176/07.01.2/X/2017    | PT Palu(PN Tolasir)                        | Laporan Kepegewaan PN, Tolitol Esdan Okoner 2017                                                                                                    | 21              |
| . 1 | 2018-01-08    | 2017-11-01            | W12.029/1455/KP01.02/0/2017  | PT Semanary(FN Workgirl)                   | Data Pegawai (Bezetting) dan Rekapitukai Jumlah Pegawai Pengadilan Negeri Workopil Per-Oktober 2017                                                               | 40              |
| 4.  | 2018-01-06    | 2017-12-08            | W11.012/2985/KP06.10/X0/2017 | P7 Bendung(PN Indramaya.)                  | Laporen Bulenen                                                                                                    | 35              |
| 5   | 2018-01-08    | 2017-11-04            | W11.012/2732/KEQ9-10/X1/2017 | PT Daripke delitung( PN Terrjung pantien ) | Beasting People People                                                                                                    | 41              |
| 4,  | 2018-01-08    | 2017-11-09            | W(24-U/2347/KP01.2/11/2017   | PT Derpasar( - )                           | Laporan Kesalaan Pegawai Periode Oktober 2017 dari Wilayah Pengadian Tinggi Bal                                                                                   | ,               |
| 17  | 2015-01-05    | 3017-10-27            | W26-012/1039/KEI04 10/8/2017 | PT Kupeng PN Kalababi (                    | Laporen Deftar Lind Kepengkaten Pegewat Negeri Sizil Tehun 2017 peda Pengadilan Negeri Kalabatri                                                                  | 24              |
| 8   | 2018-01-09    | 2017-12-04            | W7.03.1682/KP.02.1/12/2017   | PT Bangka Selitung( PN Tarjung pandon )    | Bezening Peoperal                                                                                                    | . 39            |
| 3   | 2018-01-00    | 2017-12-04            | W15-US/ 1402/KP29 05/XH/2017 | PT Banjamaan( PN Kotabanu )                | Security Property                                                                                                    | 22              |
| 10  | 2018-01-09    | 2017-11-00            | W21-04/843/07/01/2/9/2017    | PT Polu(PN Tolaoli)                        | Laporon Hezegawalan PN Tolholi Bulan Nozember 2017                                                                                                    | 21              |

Gambar 37. Cetak Data Surat

#### 5. Cetak Data Laporan Surat Masuk Per Kategori

| EZETTING. VS                                                                | 🗙 🌖 Semua Catatan - Evernote Web 🔗                                     | +                                                           |                               |                  |                                                              |           | пх               |
|-----------------------------------------------------------------------------|------------------------------------------------------------------------|-------------------------------------------------------------|-------------------------------|------------------|--------------------------------------------------------------|-----------|------------------|
| ← → ♂ ☆ ③ localhos                                                          | t/datinApp/?pages=user_Date_Kategori                                   |                                                             |                               |                  | # 対                                                          |           | • • i            |
| BEZETTING. V5                                                               |                                                                        |                                                             |                               |                  |                                                              |           |                  |
|                                                                             | CETAK LAPORAN BEZZETING PE                                             | R KATEGORI SURAT                                            |                               |                  |                                                              |           |                  |
| BERANDA                                                                     | Tanggat Awat Laporan                                                   | 01/01/3018                                                  | Tanggal Akhir Laporan         | 07/02/2          | 019                                                          |           | ÷ •              |
| 🗃 DATA SURAT 🤇                                                              |                                                                        |                                                             |                               | -                |                                                              |           | viacoran         |
| C LAPORAN ~                                                                 |                                                                        |                                                             |                               |                  |                                                              |           |                  |
| Lef. Grafik Surat Hasuk<br>Left. Grafik Per Kategori<br>Left. Grafik Per tr |                                                                        |                                                             |                               |                  |                                                              |           |                  |
| Lat. Geafik Per Pre                                                         |                                                                        |                                                             |                               |                  |                                                              |           |                  |
| e lezernasivs<br>← → C ☆ © localho<br>BEZETTING, V5                         | X Serrus Catalan - Deemote Web X<br>BratannApp/Spagee - Glategori<br>E | *                                                           |                               |                  | a) 19                                                        | • • •     | × 0<br>:0 •<br>• |
|                                                                             | DATA REKAP SURAT<br>Tenggal 01 jeruary 2018 - 02 July 2019             |                                                             |                               | III Ka<br>Tangga | itegori Pengajuan Surat<br>1: 01 January 2018 - 02 July 2019 |           |                  |
|                                                                             | 300                                                                    |                                                             |                               | NO.              | KATEGORI                                                     | AJUAN     | DATA             |
| # BERANDA                                                                   | 480                                                                    |                                                             |                               | 1                | Laporan                                                      | 101 Ajuan | 3131 0 ata       |
| DATA SURAT C                                                                | 300                                                                    |                                                             |                               | 2                | Bezetting                                                    | 399 Ajuan | 14783 Data       |
| 🖨 LAPORAN 🤄 🤆                                                               |                                                                        |                                                             |                               | ( B. )           | Daftar Urut Kepangkatan (DUK)                                | 89 Ajuan  | 3809 Data        |
|                                                                             | > 200                                                                  |                                                             |                               | 4                | Daftar Urut Senioritas (DU5)                                 | 4.Ajuan   | 135 Data         |
|                                                                             | 100                                                                    |                                                             |                               | 5                | Lainnya                                                      | 17 Ajuan  | 147 Data         |
|                                                                             |                                                                        |                                                             |                               |                  |                                                              |           |                  |
|                                                                             | Laporan                                                                | Beretting Dafter Unit Kepangketen (DUR) Dafter Unit Seminit | aa (DUS) Laimnya Higtonensoom |                  |                                                              |           |                  |

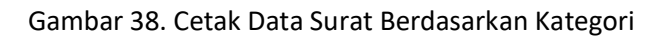

| EZETTING VS                                                                                                    |                                                                            | Catatan - Svemote Web 🚿 🔶                                                                                                    |                                                                                                    |                                                                                                    |                                                                                                    | - 0 X      |
|----------------------------------------------------------------------------------------------------|----------------------------------------------------------------------------|----------------------------------------------------------------------------------------------------|----------------------------------------------------------------------------------------------------|----------------------------------------------------------------------------------------------------|----------------------------------------------------------------------------------------------------|------------|
| < → C ① 0 loca                                                                                                    | lhost/dutinApp/?pag                                                        | per-Gpt                                                                                                    |                                                                                                    |                                                                                                    | 요 ☆ 🔄 🔍 🧔                                                                                                 |            |
| BEZETTING, V5                                                                                                    |                                                                            |                                                                                                    |                                                                                                    |                                                                                                    |                                                                                                    | ۲          |
| APLANSI BEETTIPEENS<br>TETTE I TOUR AT LOUIS<br>BERNIDA<br>BERNIDA<br>DATA SURAT<br>C<br>DATA SURAT<br>C<br>DATA | Plain Inverted                                                             | 1001<br>12.5<br>15<br>15                                                                                                    | GRAFIK DATA PENGAJUAN SUI<br>Tengge 01 Jensor                                                                                 | RAT DARI PENGADILAN TINGGI<br>2018 - 02 July 2019                                                                                                    | -                                                                                                    |            |
|                                                                                                    | III Data Pengi                                                             | irl Ambon PT Derpain                                                                                                    | r P7 Manada P7 Sertemong                                                                                                    | III Jumlah Data Ajuan Pengadilan Tinggi                                                                                                    | PT Alerberg PT Arete<br>Sightwaterare                                                                     | 12         |
|                                                                                                    | NO. 11<br>1<br>2<br>3<br>4<br>5<br>6<br>7<br>8<br>8<br>5<br>90000001105301 | NAMA PENCADILAN TINCGI II<br>PT Despesar<br>PT Semanang<br>PT Manado<br>PT Jahata<br>PT Jahata<br>PT Jahata<br>PT Jahata<br>PT Jahata<br>PT Palembang<br>Seriores | JUHLAH PENCAJUMA []<br>13 Pergajuan<br>3 Pengajuan<br>2 Pengajuan<br>2 Pengajuan<br>2 Pengajuan<br>1 Pengajuan<br>1 Pengajuan | III neget of January Yatk 6 July 200<br>No. II MMAPENGADLAN TINCO<br>I PF Generary<br>G PF Janes<br>PF Janes<br>PF Janes<br>PF Anton<br>PF Anton<br>PF Anton<br>PF Tarjungkang<br>PF Jalata<br>PF Jalata<br>PF Jalata | II JUNKAN BOTA<br>ISO Bata<br>ISO Bata<br>ISO Bata<br>400 Data<br>ST Osta<br>ST Osta<br>10 Fata<br>20 Fis | at a first |

# 4. Cetak Data Laporan Surat Masuk Per Pengadilan Tinggi

Gambar 39. Cetak Data Surat Berdasarkan Pengadilan Tinggi

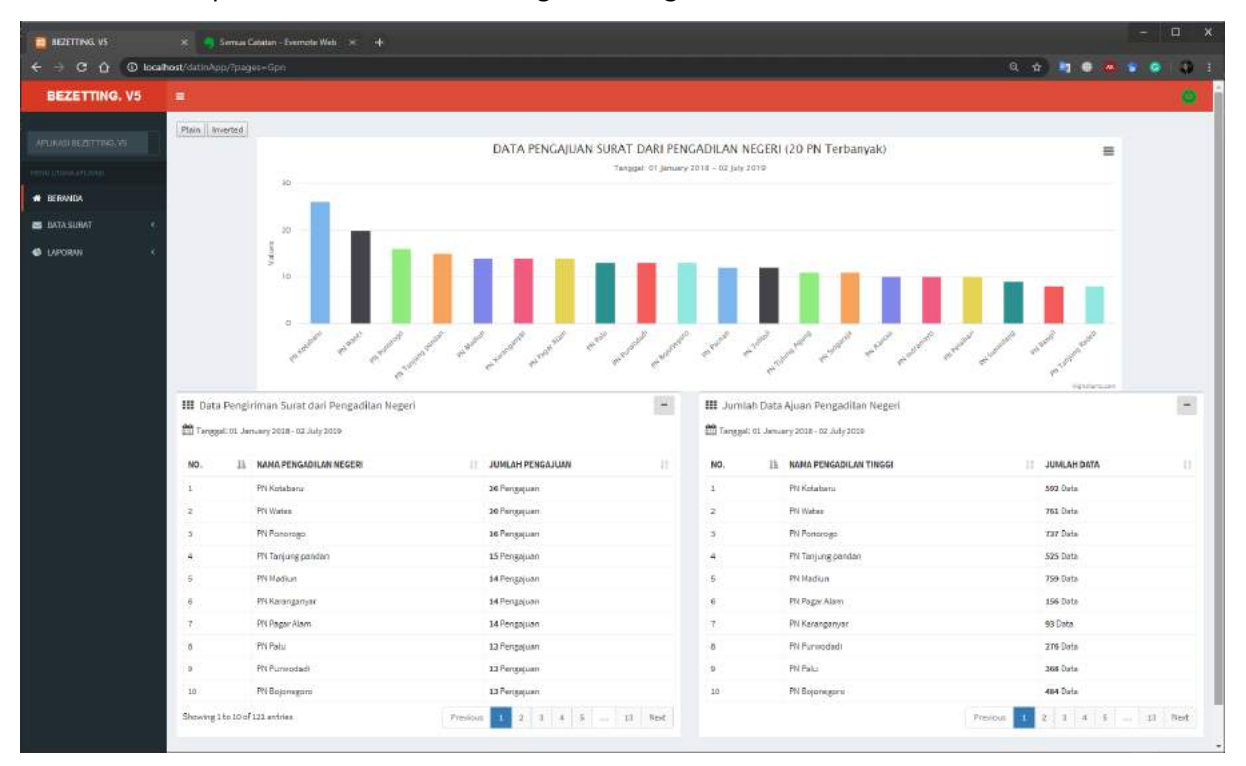

#### 4. Cetak Data Laporan Surat Masuk Per Pengadilan Negeri

Gambar 40. Cetak Data Surat Berdasarkan Pengadilan Negeri

\*\*\*